Activate HMI 500/REBWIN ver 6.10 or 7.xx. The following screen will appear. Check out the Read Only box & type the password "System". Click ok.

| System log-on    |                |
|------------------|----------------|
|                  |                |
| E Read only      |                |
| Password:  ***** | 1              |
| <u> </u>         | <u>C</u> ancel |

Connect the black communication cable from the Com port until the front HMI of the central unit. If there is any problem in communication, the following message will be displayed & the program will work off line.

| REBWIN | ×                                                                                         |
|--------|-------------------------------------------------------------------------------------------|
| ⚠      | Unable to communicate with the protection system. REBWIN will start in the off-line mode. |
|        | ОК                                                                                        |

If the communication is through, then the above message will not appear.

By default the last opened project will be opened.

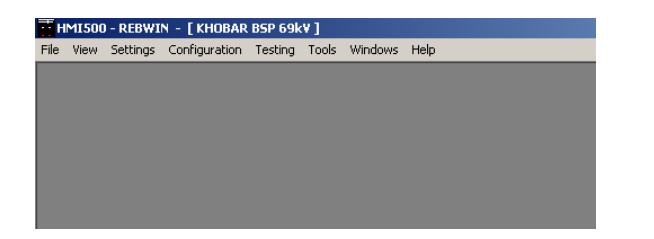

#### To establish communication settings :

Tools :

Settings :

| HMIS     | 00 - REBWI                   | N - [ JU`AYM/     | AH BSP ]    |                             |                              |        |   |
|----------|------------------------------|-------------------|-------------|-----------------------------|------------------------------|--------|---|
| File Vie | w Settings                   | Configuration     | Testing     | Tools Wind                  | dows Help                    |        |   |
|          |                              |                   |             | Version                     |                              |        |   |
|          |                              |                   |             | Reports                     |                              |        |   |
|          |                              |                   |             | Change p<br>Settings        | assword                      |        |   |
|          |                              |                   |             | Set cycle                   | m lime                       |        |   |
|          |                              |                   |             | MMC coci                    | cino menorare                |        |   |
|          |                              |                   |             | 1000                        | n ya na na gyan '            |        |   |
| HMI5     | 00 - REB <mark>WI</mark>     | N - [ JU`AYMA     | AH BSP ]    |                             |                              |        |   |
| ∃ile ⊻ie | w S <u>e</u> ttings          | Configuration     | Testing     | T <u>o</u> ols <u>W</u> ind | dows <u>H</u> elp            |        |   |
| Setting  | s                            |                   |             |                             |                              |        | × |
| Progra   | m settings [                 | ) atabase locatio | ns PSM      | support                     |                              |        |   |
|          | - Target com                 | munication        |             |                             | .ogfiles                     |        |   |
|          | Communica                    | ation mode        |             |                             | Vrite DB download            | -      |   |
|          | C On-line                    | Che               | ck Online - |                             | Vrite DB upload log fil      | e      |   |
|          | <ul> <li>Off-line</li> </ul> |                   |             | ┛╽└                         |                              |        |   |
|          | C Simulat                    | ed                |             |                             |                              |        |   |
|          | Communica                    | ition port:       |             |                             |                              |        |   |
|          | COM1:                        | -                 |             |                             |                              |        |   |
|          | Communica                    | tion baud rate:   |             | C                           | olumn limiter for ASCII expo | rt: j; |   |
|          | 38400                        | •                 |             | E                           | vent reading interval:       | 10     |   |
|          | ΰK                           |                   | App         |                             | Bestore                      | Cancel |   |

This is used to set the communication settings for communicating from PC/Laptop to REB 500.

Click on Apply & then click OK.

One can upload the configuration file either from the REB 500 or from a stored data base. If it is to be uploaded from the REB 500 then go to file & do upload.

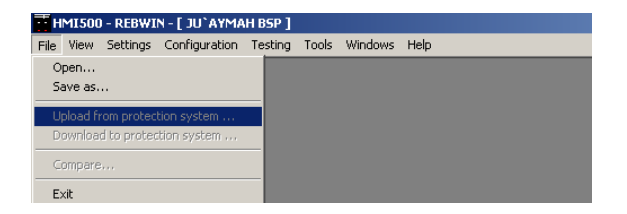

Else open the DB file that is available with you.

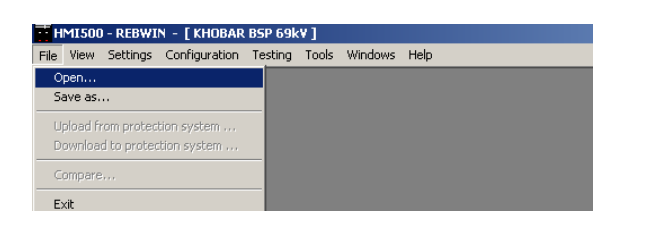

Select the database for the project required. E.g. juyamah\_238010.MDB & click open.

| Open database                                                                                       |                                                                                                    |                                                        |                     |   |       |        | ? ×                    |
|----------------------------------------------------------------------------------------------------|----------------------------------------------------------------------------------------------------|--------------------------------------------------------|---------------------|---|-------|--------|------------------------|
| Look <u>i</u> n:                                                                                    | 🔁 Database                                                                                                    |                                                        |                     | • | ÷ 🖻 c | * 🎟 •  |                        |
| History<br>Desktop<br>My Documents<br>My Computer                                                   | <ul> <li>123456_610.</li> <li>238011sp.MD</li> <li>Dammam_236</li> <li>juyamah_238</li> <li>Khobar_2367</li> <li>migrate610.m</li> <li>Qatif_236910</li> <li>work.mdb</li> </ul> | mdb<br>B<br>810.MDB<br>010.MDB<br>10.MDB<br>db<br>.MDB |                     |   |       |        |                        |
| My Network P                                                                                        | File <u>n</u> ame:<br>Files of <u>t</u> ype:                                                                                                    | juyamah_238<br>Installations                           | 8010.MDB<br>(*.mdb) |   | ]     | -<br>- | <u>O</u> pen<br>Cancel |
| <mark>55 HMISOO - REBWIN - [ JU`AY</mark><br>Ele <u>Vi</u> ew S <u>e</u> ttings <u>C</u> onfigurati | MAH BSP]<br>on <u>T</u> esting T <u>o</u> ols <u>Wi</u> ndows                                                                                                    | Feb                                                    |                     |   |       |        |                        |

Do not attempt to download DB file from BUs. If you face problems while reading the Binary inputs, please press the Reset knob on the main CU.

Settings :

#### System Response :

| HMI500 - REBWIN -                      | [ JU`AYMAH BSI                         | •]                |                 |                 |                |
|----------------------------------------|----------------------------------------|-------------------|-----------------|-----------------|----------------|
| Eile ⊻iew Settings ⊆                   | onfiguration <u>T</u> esti             | ng T <u>o</u> ols | <u>W</u> indows | Help            |                |
| System n                               | esponse                                |                   |                 |                 |                |
| Busbar pi<br>Voltage /                 | rotection<br>external release          |                   |                 |                 |                |
| Bay Prote<br>Overcum<br>End fault      | ection<br>ent protection<br>protection |                   |                 |                 |                |
| Event me                               | emory                                  |                   |                 |                 |                |
| Communi                                | cation I                               |                   |                 |                 |                |
|                                        |                                        |                   |                 |                 |                |
|                                        |                                        |                   |                 |                 |                |
| System response                        | - I                                    |                   |                 |                 |                |
| G Continuo in operal                   | alann<br>220                           |                   |                 |                 |                |
| C Pleak Pushar Prot                    | uori                                   |                   |                 |                 |                |
| C Selective Block Bi                   | usbar Protection                       |                   |                 |                 |                |
|                                        | usbar roccolorr                        |                   |                 |                 |                |
| For an isolator alarm                  |                                        |                   |                 |                 |                |
| <ul> <li>Continue in operat</li> </ul> | tion                                   |                   |                 |                 |                |
| C Block Busbar Prot                    | ection and Intertripp                  | ing               |                 |                 |                |
| C Selective Block B                    | usbar Protection and                   | Intertrippir      | ng              |                 |                |
| Isc                                    | olator operating time                  | 10000             | <b>•</b> [ms]   |                 |                |
| Remol                                  | te trip impulse width                  | 200               | <b>•</b> [ms]   |                 |                |
|                                        |                                        |                   |                 |                 |                |
|                                        |                                        |                   |                 |                 |                |
| <u>o</u> k                             | <u>A</u>                               | pply              |                 | <u>R</u> estore | <u>C</u> ancel |

Select the type of response you need for Differential Current alarm & for Isolator alarm. Input the Isolator operating time (this will ensure that there is no isolator alarm for this much of time period when the isolators are changing state). Also the minimum trip pulse can be defined in Remote Trip Impulse width. Click on Apply & then click OK.

Click on Apply & then click OK.

- 1) If Continue in operation is selected, then on differential/Isolator alarm, the BBP will trip once the set differential current is achieved.
- 2) If block BBP is selected then if Differential or Isolator alarm is available, then the complete BBP is blocked.
- 3) If block selective is selected then, the bus on which the alarm has appeared will be blocked. Here one has to notice that on alarm all the BUs that are on the same bus where the alarm is generated will be blocked. Note that the BBP Blocked Alarm will appear on all the BUs.

#### **Busbar Protection :**

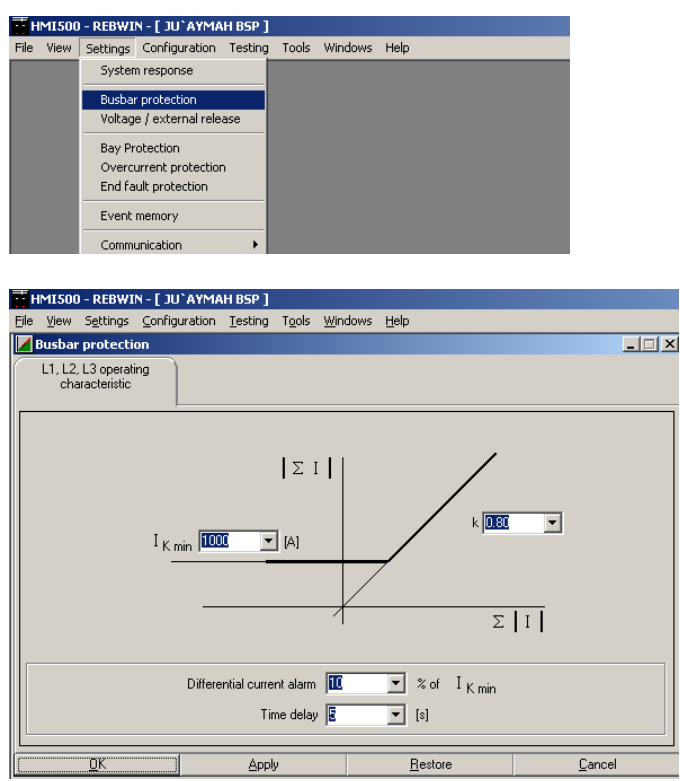

Input the minimum differential operating current (in terms of primary) & also put the stability factor K. K defines the slop for Bias. Set the Differential Current alarm as well as the time delay.

Click on Apply & then click OK.

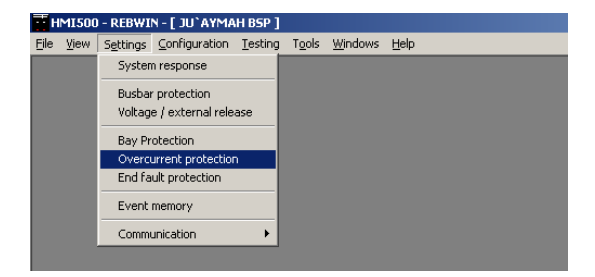

| I               | Time-overcurrent pro | tection            |                  | ×      | $\subset$ |                         |
|-----------------|----------------------|--------------------|------------------|--------|-----------|-------------------------|
|                 | Details              | Overvie            | w                |        |           | ouble click for         |
|                 | Feeder               | Label              | Function         | مسلم   |           |                         |
| I               | A619                 | T1                 | active           |        | 54        | ettings /deactivate for |
| I               | A617                 | T1                 | active           |        | 50        |                         |
| I               | A615                 | CT31               | active           |        |           | CDT                     |
| I               | A613                 | CT29               | active           |        | ( )       | CDT                     |
| I               | A611                 | CT27               | active           |        |           | -                       |
| I               | A609                 | CT1                | active           |        |           |                         |
| I               | A607                 | CT3                | active           |        |           |                         |
| I               | A605                 | CT5                | active           |        |           |                         |
| I               | A603                 | CT7                | active           |        |           |                         |
| I               | A601                 | CT9                | active           |        |           |                         |
| I               | H                    | C110               | active           |        |           |                         |
| I               | A602                 | UT12               | active           |        |           |                         |
| I               | 4.004                | CT14               | active           |        |           |                         |
| I               | A004                 | CT10               | active           |        |           |                         |
| I               | A000                 | CT10               | active           |        |           |                         |
| I               | A610                 | CT10               | active           |        |           |                         |
| I               | A612                 | CT23               | active           |        |           |                         |
| I               |                      | III Galaati        | aadar <b>b</b> N |        |           |                         |
| I               | OK                   | Applu              | Postoro          | Canaal |           |                         |
| I               |                      | SPPY               | Tiestore         | Cancer |           |                         |
|                 | Details              | Feeder components: |                  |        |           |                         |
| lick h<br>eacti | ere to<br>vate OCDT  | Time delay:        | 2000 💌 [ms]      |        |           |                         |
|                 |                      |                    |                  |        |           |                         |
|                 |                      | Select f           | eeder PI         |        |           |                         |
| I               | <u>U</u> K           | Apply              | Hestore          | Lancel |           |                         |

Set Pickup current & time delay.

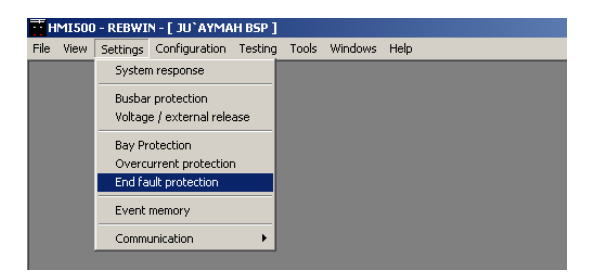

| Details                                                                                                    | Overview                                                                                                    |                                |          |   |        |                          |
|----------------------------------------------------------------------------------------------------|----------------------------------------------------------------------------------------------------|--------------------------------|----------|---|--------|--------------------------|
|                                                                                                    |                                                                                                    |                                | Emetion  |   | C      |                          |
| A619                                                                                                    | Eegder CB                                                                                                    |                                | active   | - |        | Double click for         |
| A613                                                                                                    | Feeder CB                                                                                                    | 00                             | active   |   |        |                          |
| A617                                                                                                    | Feeder CB                                                                                                    | 4615                           | active   |   |        | settings /deactivate fo  |
| A613                                                                                                    | Feeder CB                                                                                                    | A613                           | active   |   |        | settings / deactivate to |
| A613                                                                                                    | Feeder CB                                                                                                    | A611                           | active   |   |        | FED                      |
| 4609                                                                                                    | Feeder CB                                                                                                    | 4609                           | active   |   |        |                          |
| 4607                                                                                                    | Feeder CB                                                                                                    | A607                           | active   |   | $\sim$ |                          |
| 4605                                                                                                    | Feeder CB                                                                                                    | 4605                           | active   |   |        |                          |
| 4603                                                                                                    | Feeder CB                                                                                                    | A603                           | active   |   |        |                          |
| 4601                                                                                                    | Coupler CB                                                                                                    | 4601                           | inactive |   |        |                          |
| A602                                                                                                    | Coupler CB                                                                                                    | A602                           | inactive |   |        |                          |
| A604                                                                                                    | Eeeder CB                                                                                                    | 4604                           | active   |   |        |                          |
| A606                                                                                                    | Feeder CB                                                                                                    | A606                           | active   |   |        |                          |
| A608                                                                                                    | Feeder CB                                                                                                    | A608                           | active   |   |        |                          |
| A610                                                                                                    | Feeder CB                                                                                                    | A610                           | active   |   |        |                          |
| A612                                                                                                    | Feeder CB                                                                                                    | A612                           | active   |   |        |                          |
| A614                                                                                                    | Feeder CB                                                                                                    | A614                           | active   |   |        |                          |
| 4616                                                                                                    | Eeeder CB                                                                                                    | 00                             | active   | - |        |                          |
|                                                                                                    | - Applu                                                                                                    | Postoro                        |          | - |        |                          |
|                                                                                                    |                                                                                                    |                                |          |   |        |                          |
| End fault protection                                                                                                    |                                                                                                    |                                |          | _ |        |                          |
| Find fault protection                                                                                                    | Overview                                                                                                    |                                |          | _ |        |                          |
| The fault protection  Details                                                                                                    | Overview                                                                                                    |                                |          |   |        |                          |
| End fault protection                                                                                                    | Overview<br>Feeder: A619                                                                                                    |                                |          |   |        |                          |
| End fault protection<br>Details                                                                                                    | Overview<br>Feeder: A619<br>Circuit-breaker type; Feeder                                                                                      | CB                             |          |   |        |                          |
| End fault protection     Details      Find fault protection active                                                                                                    | Overview<br>Feeder: A619<br>Circuit-breaker type: Feeder t                                                                                    | CB                             |          |   |        |                          |
|                                                                                                    | Overview<br>Feeder: [A613<br>Circuit-breaker type: Feeder I                                                                                   | CB                             |          |   |        |                          |
| C End fault protection Details                                                                                                    | Overview<br>Feeder: A619<br>Circuit-breaker type: Feeder t                                                                                    |                                |          |   |        |                          |
| End fault protection  Details    Control  End fault protection active                                                                                                    | Overview<br>Feeder: A619<br>Circuit-breaker type: Feeder t                                                                                    |                                |          |   |        |                          |
|                                                                                                    | Dverview<br>Feeder: [A613<br>Circuit breaker type: [Feeder I                                                                                  |                                |          |   |        |                          |
|                                                                                                    | Overview<br>Feeder: A619<br>Circuit-breaker type: Feeder t                                                                                    |                                |          |   |        |                          |
| End fault protection  Details     Control fault protection active                                                                                                    | Overview<br>Feeder: A619<br>Circuit-breaker type: Feeder 1                                                                                    |                                |          |   |        |                          |
|                                                                                                    | Overview<br>Feeder: A613<br>Circuit-breaker type: Feeder<br>V<br>Pick-up time: 400                                                            |                                |          |   |        |                          |
| End fault protection      Details      Find fault protection active                                                                                                    | Overview<br>Feeder: A619<br>Circuit-breaker type: Feeder 1<br>                                                                                |                                |          |   |        |                          |
| End fault protection  Details    C End fault protection active   c here to                                                                                                    | Overview       Feeder:       A619       Circuit-breaker type:       Feeder       X       Y       Pick-up time:       400       Pick-up value: |                                |          |   |        |                          |
|                                                                                                    | Overview<br>Feeder: A619<br>Circuit-breaker type: Feeder<br>V<br>V<br>Pick-up time: 400<br>Pick-up value:                                     | CB<br>(ms)<br>× I <sub>N</sub> |          |   |        |                          |
| End fault protection Details If End fault protection active Find fault protection active A fault protection active A fault protection active                                                                                                    | Overview<br>Feeder: A619<br>Circuit-breaker type: Feeder I<br>X<br>Pick-up time: 400<br>Pick-up value:                                        | CB<br>(ms)<br>× I <sub>N</sub> |          |   |        |                          |
| End fault protection Details If and fault protection active End fault protection active A fault protection active A fault protection active                                                                                                    | Overview<br>Feeder: A619<br>Circuit-breaker type: Feeder 1<br>X<br>Pick-up time: 400<br>Pick-up value:                                        | □ [ms]<br>▼ [ms]<br>▼ × I N    |          |   |        |                          |
| Find fault protection      Details      Find fault protection active      Find fault protection active      chere to      ctivate EFP      It      It       It      It | Overview<br>Feeder: A613<br>Circuit-breaker type: Feeder<br>X<br>Pick-up time: 400<br>Pick-up value:                                          | CB                             |          |   |        |                          |

Set pickup time & Pickup value. Pickup time is the time for which EFP will be inactive after CB close command input (momentary)is given.

Bay Protection :

| т    | MI500 | - REBWI                                                            | N - [ 110/13.8 | K¥ JEDD | AH NOR | TH 5/5 ] |      |
|------|-------|--------------------------------------------------------------------|----------------|---------|--------|----------|------|
| File | View  | Settings                                                           | Configuration  | Testing | Tools  | Windows  | Help |
|      |       | System response<br>Busbar protection<br>Voltage / external release |                |         |        |          |      |
|      |       |                                                                    |                |         |        |          |      |
|      |       | Bay Protection                                                     |                |         |        |          |      |
|      |       | Event memory                                                       |                |         |        |          |      |
|      |       | Comm                                                               | unication      | •       |        |          |      |

| View Settings | Configuration Testing Tools Windows He | lp                           |                     |
|---------------|----------------------------------------|------------------------------|---------------------|
| ay Protection | - Configuration                        |                              | ×                   |
|               |                                        |                              | . (                 |
| Unit          | Bays                                   | <ul> <li>Continue</li> </ul> | Double click on the |
| =ABB01        | AH01;                                  |                              |                     |
| =ABB02        | AH02;                                  | Copy                         | BU where you        |
| =ABB03        | AH03;                                  |                              |                     |
| =ABB04        | AH04;                                  |                              | want to do the      |
| =ABB05        | AH05;                                  | Paste                        |                     |
| =ABB06        | AH06;                                  |                              | configuration       |
| =ABB07        | AH07;                                  | Sequencer                    |                     |
| =ABB08        | AH08;                                  |                              |                     |
| =ABB09        | AH09;                                  |                              | 1                   |
| =ABB10        | AH10;                                  | Ljose                        |                     |
| =ABB11        | AH11;                                  |                              |                     |
| =ABB12        | AH12;                                  |                              |                     |
| =ABB13        | AH13;                                  |                              |                     |
| =ABB14        | AH14;                                  |                              |                     |
| =ABB15        | AH15;                                  |                              | 1                   |
| =ABB16        | AH16;AH17A;                            | Delete configuration         |                     |
| =ABB17        | AH17B:                                 | -                            |                     |

| Select Protection Function - =ABB01             |                                                                                                    | X |
|-------------------------------------------------|----------------------------------------------------------------------------------------------------|---|
| Drag the function<br>block to the right<br>side | ParSet 14 ParSet 1 ParSet 2 ParSet 3 ParSet 4<br>No. Func: P1 P2 P3 P4 Copy Of<br>1 BP<br>Output P P P F |   |
| Cancel                                          |                                                                                                    |   |

| Se | elect Protection Function - =ABB01 |                                                                                                    | × |
|----|------------------------------------|----------------------------------------------------------------------------------------------------|---|
| 50 | Delay<br>Cogic                     | ParSet 14 ParSet 1 ParSet 2 ParSet 3 ParSet 4<br>No. Func. P1 P2 P3 P4 Copy Of<br>1 BP<br>Couper<br>I |   |
|    | Cancel                             |                                                                                                    | _ |

| Select Protection Function - =ABB01 | 2                                                                                                    |
|-------------------------------------|----------------------------------------------------------------------------------------------------|
| Delay<br>Cogic                      | ParSet 14       ParSet 1       ParSet 2       ParSet 3       ParSet 4         No.       Func:       P1       P2       P3       P4       Copy Of         1       BP       Image: Image: Imag |
| Cancel                              |                                                                                                    |

| Logic                            |                                    | ×          |
|----------------------------------|------------------------------------|------------|
| Parameters                       |                                    |            |
| Logic Mode OR 💌                  | Select the type of gate            |            |
| Block AND<br>RS-FlipFlop         | Binary Inp 1 ≥1                    |            |
| Binary Input 1 (R1) Always FALSE |                                    |            |
| Binary Input 2 (R2) Always FALSE | Binary Inp 2                       | arv Output |
| Binary Input 3 (S1) Always FALSE |                                    |            |
| Binary Input 4 (S2) Always FALSE | Bina,                              |            |
| Binary Output<br>Signal          | Select the different binary inputs |            |
|                                  |                                    |            |
| OK Cancel                        |                                    |            |

| Select Binary Input                                                                                                    | × |
|----------------------------------------------------------------------------------------------------|---|
| TRUE / FALSE Output from Function                                                                                                    |   |
| <ul> <li>Select this if you want the inputs from any function or from Binary Inputs. Else select false if OR gate is used &amp; True if AND gate is used &amp; True if AND gate is used</li> <li>Always TRUE</li> <li>Always FALSE</li> </ul> |   |
| OK Cancel                                                                                                    |   |

| Select Binary Input               | ×                                                                                                    |
|-----------------------------------|----------------------------------------------------------------------------------------------------|
| TRUE / FALSE Output from Function | Default       General Purpose         1       C       21110_TR         2       C       23105_BFF         3       C       23315_BFF         3       C       23325_BFF         4       C       23325_BFF         5       C       23325_BFF         6       C       25305_0CD1         7       C       21805_In serv         Click here if you want to use the Binary inputs       Inputs |
| OK Cancel                         |                                                                                                    |

| Select Binary Input               | ×                                                                                                    |
|-----------------------------------|----------------------------------------------------------------------------------------------------|
| TRUE / FALSE Output from Function |                                                                                                    |
| BP Binary Input                   | Default       General Purpose         1       Isolator Close         2       3         4       1         5       1         6       1         7       1         8       1         9       1         10       1         11       1         12       1         13       1         14       1         15       1         16       1         17       1         18       1         19       1 |
| OK Cancel                         |                                                                                                    |

| Logic                   |                   |                                                   | ×             |
|-------------------------|-------------------|---------------------------------------------------|---------------|
| Parameters              |                   |                                                   |               |
| Logic Mode              | OR                |                                                   |               |
| Block                   | Always FALSE      | Binary Inp 1 🔜 ≧ 1                                |               |
| Binary Input 1 (R1)     | BI General Sig. 1 | Pinaru Ing 2                                      |               |
| Binary Input 2 (R2)     | Always FALSE      | binaiy inp 2                                      | Binary Output |
| Binary Input 3 (S1)     | Always FALSE      |                                                   |               |
| Binary Input 4 (S2)     | Always FALSE      | Binary Inp 3 —                                    |               |
|                         |                   | Binary Inp 4                                      |               |
| Binary Output<br>Signal |                   |                                                   |               |
|                         |                   | Click OK. The Outputs have configured separately. | to be         |
| ОК                      | Lancel            |                                                   |               |

| Select Protection Function - =ABB01 | ×                                                                                                    |
|-------------------------------------|----------------------------------------------------------------------------------------------------|
| Delay<br>Logic                      | ParSet 14 ParSet 1 ParSet 2 ParSet 3 ParSet 4<br>No. Func. P1 P2 P3 P4 Copy Of<br>1<br>2 2<br>Double Click here o<br>assign Binary Output |
| OK Cancel                           |                                                                                                    |

| Bi | nary Output               |      |              |   |                 | × |
|----|---------------------------|------|--------------|---|-----------------|---|
|    | Default General Purpose   |      |              | ( | Select this one |   |
|    | 13610_BP_Trip_Transfer    | Edit | Always FALSE |   |                 |   |
|    | 13770_BP_Start_BFP_L1     | Edit | Always FALSE | ( |                 |   |
|    | 13775_BP_Start_BFP_L2     | Edit | Always FALSE |   |                 |   |
|    | 13780_BP_Start_BFP_L3     | Edit | Always FALSE |   |                 |   |
|    | 13785_BP_Start_BFP_L1L2L3 | Edit | Always FALSE |   |                 |   |
|    | 29410_BP_Partial_Blocked  | Edit | Always FALSE |   |                 |   |
|    |                           |      |              |   |                 |   |
|    |                           |      |              |   |                 |   |
|    |                           |      |              |   |                 |   |
|    |                           |      |              |   |                 |   |
|    |                           |      |              |   |                 |   |
|    |                           |      |              |   |                 |   |
|    | Cancel                    |      |              |   |                 |   |

| Bi | nary Output             |        |              |                 | × |
|----|-------------------------|--------|--------------|-----------------|---|
|    | Default General Purpose |        |              |                 |   |
|    | BP Output Channel 1     | Edit - | Always FALSE |                 |   |
|    | BP Output Channel 2     | Edit   | Always FALSE | Select this one |   |
|    | BP Output Channel 3     | Edit   | Always FALSE |                 |   |
|    | BP Output Channel 4     | Edit   | Always FALSE |                 |   |
|    | BP Output Channel 5     | Edit   | Always FALSE |                 |   |
|    | BP Output Channel 6     | Edit   | Always FALSE |                 |   |
|    | BP Output Channel 7     | Edit   | Always FALSE |                 |   |
|    | BP Output Channel 8     | Edit   | Always FALSE |                 |   |
|    | BP Output Channel 9     | Edit   | Always FALSE |                 |   |
|    | BP Output Channel 10    | Edit   | Always FALSE |                 |   |
|    | BP Output Channel 11    | Edit   | Always FALSE |                 |   |
|    | BP Output Channel 12    | Edit   | Always FALSE |                 | • |
|    | (OK) Cancel             |        |              |                 |   |

| Select Binary Input               | ъ |
|-----------------------------------|---|
| TRUE / FALSE Output from Eunction |   |
| Select this one                   |   |
| C Always TRUE<br>Always FALSE     |   |
|                                   | ] |
| Cancel                            |   |

| Select Binary Input                                               |                          | × |
|-------------------------------------------------------------------|--------------------------|---|
| Select Binary Input TRUE / FALSE Output from Function 02 Logic OR | Channel Inv. Signal Text |   |
|                                                                   | to invert the signal     |   |
| OK Cancel                                                         |                          |   |

Go again to the logic & see that the output is assigned as shown below.

| Logic                              |                |                 |    |               | × |
|------------------------------------|----------------|-----------------|----|---------------|---|
| Parameters                         |                |                 |    |               |   |
| Logic Mode 0                       | R              |                 |    |               |   |
| Block                              | Always FALSE   | Binary Inp 1 —  | ≧1 |               |   |
| Binary Input 1 (R1)                | Always FALSE   | Discoulus 2     |    |               |   |
| Binary Input 2 (R2)                | Always FALSE   | Binary Inp 2    |    |               |   |
| Binary Input 3 (S1)                | Always FALSE   |                 |    | entaly empiri |   |
| Binary Input 4 (S2)                | Always FALSE   | Binary Inp 3 —— |    |               |   |
|                                    |                | Binary Inp 4    |    |               |   |
| Binary Output 01 BO: Ger<br>Signal | neral Signal 1 |                 |    |               |   |
|                                    |                |                 |    |               |   |
| OK Cance                           | el             |                 |    |               |   |

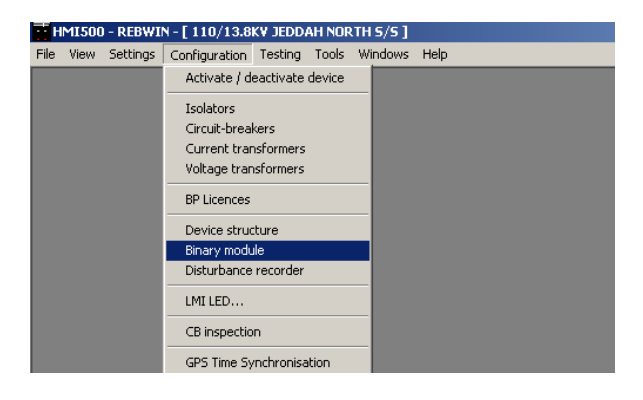

|   | Binary module      |                  |               |               |                 | ×      |              |
|---|--------------------|------------------|---------------|---------------|-----------------|--------|--------------|
|   | Inputs             | Outputs          | Overv         | iew           |                 |        | Doublo       |
| Ш |                    |                  | Binary module |               |                 |        | Double       |
| Ш | ABB ref.           | Feeder           | Device        |               | Slot Module     | ·      | click on the |
| Ш | =ABB00             |                  | CU01          |               | 16 500BIO01     |        |              |
| Ш | =ABB00             |                  | CU01          |               | 10 5000         |        | BH           |
| Ш | =ABB01             | AH01             | -AH01         |               | 1   T500BU03_1  |        | 50           |
| Ш | =ABB02             | AH02             | -AH02         |               | 1 T500BU03_1    |        |              |
| Ш | =ABB03             | AH03             | -AH03         |               | 1 T500BU03_1    |        |              |
| Ш | =ABB04             | AH04             | -AH04         |               | 1 T500BU03_1    |        |              |
| 1 | =ABB05             | AH05             | -AH05         |               | 1 T500BU03_1    |        |              |
| Ш | =ABB06             | AH06             | -AH06         |               | 1 T500BU03_1    |        |              |
| Ш | =ABB07             | AH07             | -AH07         |               | 1 T500BU03_1    |        |              |
| Ш | =ABB08             | AH08             | -AH08         |               | 1 T500BU03_1    |        |              |
| Ш | =ABB09             | AH09             | -AH09         |               | 1 T500BU03_1    |        |              |
| Ш | =ABB10             | AH10             | -AH10         |               | 1 T500BU03_1    |        |              |
| Ш | =ABB11             | AH11             | -AH11         |               | 1 T500BU03_1    |        |              |
| Ш | =ABB12             | AH12             | -AH12         |               | 1 T500BU03_1    |        |              |
| Ш | =ABB13             | AH13             | -AH13         |               | 1 T500BU03_1    |        |              |
| Ш | =ABB14             | AH14             | -AH14         |               | 1 T500BU03_1    |        |              |
| Ш | =ABB15             | AH15             | -AH15         |               | 1 T500BU03_1    |        |              |
| Ш | =ABB16             | AH16, AH17A      | -AH16         |               | 1 T500BU03_1    |        |              |
| Ш | =ABB17             | AH17B            | -AH17         |               | 1 T500BU03_1    |        |              |
| Ш | =ABB18             | AH19             | -AH18         |               | 1 T500BU03_1    |        |              |
| Ш | =ABB19             | AH20             | -AH19         |               | 1 T500BU03_1    |        |              |
| 1 | =ABB20             | AH21             | -AH20         |               | 1 T500BU03_1    |        |              |
| 1 | =ABB21             | AH22             | -AH21         |               | 1 T500BU03_1    |        |              |
|   | =ABB22             | AH23             | -AH22         |               | 1 T500BU03_1    |        |              |
|   | =ABB23             | AH24             | -AH23         |               | 1 T500BU03_1    |        |              |
|   | =ABB24             | AH25             | -AH24         |               | 1 T500BU03_1    |        |              |
|   | =ABB25             | AH26             | -AH25         |               | 1 T500BU03_1    |        |              |
|   | <u>N</u> ew signal |                  | H 4           | Select module |                 |        |              |
|   | Delete             | OC event config. | <u></u> K     | Apply         | <u>R</u> estore | Cancel |              |

| HMI500 - REBWIN - [ 110/13.8KV JEDDAH NORTH 5/5 ]                                                                                                    |                                    |
|----------------------------------------------------------------------------------------------------|------------------------------------|
| Ele View Settings Configuration Testing Tools Windows Help                                                                                                    |                                    |
| Inputs Outputs Overview                                                                                                    |                                    |
| ABB reference: =ABB01 Type: Bay unit Device: AH01 Storm                                                                                                    |                                    |
| Details Overview                                                                                                    | Select Output                      |
|                                                                                                    | Tab                                |
|                                                                                                    |                                    |
| CR01 CR02 CR03 CR04 CR05 CR06 CR07 CR08 CR09 CR10 CR11 CR12 CR13 CR14 CR15 CR16                                                                                                    |                                    |
| Output signals         CR         CR |                                    |
| AH01.21820 Alarm × .                                                                                                    |                                    |
| AH01.21110_TRIP                                                                                                    |                                    |
|                                                                                                    |                                    |
|                                                                                                    |                                    |
|                                                                                                    |                                    |
|                                                                                                    |                                    |
|                                                                                                    |                                    |
| Click here                                                                                                    |                                    |
|                                                                                                    |                                    |
|                                                                                                    |                                    |
|                                                                                                    |                                    |
| Delete CB event confin                                                                                                    |                                    |
|                                                                                                    |                                    |
|                                                                                                    |                                    |
|                                                                                                    |                                    |
|                                                                                                    |                                    |
| On-line   Edit     Database version: 7.00   D:\HMI500\REBCON 7.00 EN\DATABASE\JEDDAH NOR                                                                                                    | TH 13.8 KV SYSTEM FINAL W CB.MDB 🔬 |

| Select binary signal |      |                       |         |          |          |         |      |            |    | ×  |
|----------------------|------|-----------------------|---------|----------|----------|---------|------|------------|----|----|
| Select signal        |      |                       |         |          |          |         |      |            |    |    |
| Signal Type          |      | Signal                |         |          |          |         |      |            |    |    |
| Bay Protection       | •    | 222                   | 805_LI  | DGIC B   | inary () | utput.2 |      |            |    | •  |
|                      |      | 136                   | 10_BP   | _Trip_T  | ransfe   | r       |      |            |    | -  |
| Signal allocation    |      | 13770_BP_Start_BFP_L1 |         |          |          |         |      |            |    | 1  |
|                      |      | 137                   | 75_BP   | _Start_  | BFP_L    | 2       |      |            |    |    |
|                      |      | 137                   | 80_BP   | _Start_  | BFP_L    | 3       |      |            |    |    |
|                      |      | 137                   | 85_BP   | _Start_  | BFP_L    | 1L2L3   |      |            |    |    |
|                      |      | 294                   | 05_BP   | _block   | ed       |         |      |            |    |    |
|                      |      | 294                   | 10_BP   | _partial | _block   | ed      |      |            |    | _  |
|                      | 0    | 298                   | 05_BP   | _Test_   | Sequer   | nce_ac  | tive |            |    |    |
|                      | - Ch | - 222                 | 805_LI  | յնլը թ   | inary U  | utput.2 |      |            |    |    |
| Output signals       |      | Ln j                  | un      | UN       | un       | un      | Un   | Un         | un | 머니 |
|                      |      | 01                    | 02      | 03       | 04       | 05      | 06   | 07         | 08 | 09 |
| AD01.21820 Alarm     |      | x                     |         |          |          |         |      |            |    |    |
| AD01.21110_TRIP(2)   |      |                       | х       |          |          |         |      |            |    |    |
| AD01.21110_TRIP      |      |                       |         | х        |          | ×       | x    | ×          |    |    |
| AD01.24305_EFP trip  |      |                       |         |          | х        |         |      |            |    | ×  |
|                      |      |                       |         |          |          |         |      |            |    |    |
| New signal           |      |                       |         |          |          | [       | 4    |            |    | Se |
| Delete               | C    | R eve                 | nt conf | ig.      |          |         | ļ    | <u>0</u> K |    | ,  |

| Binary module                                   |                |                   |                  |                    |            |           |        |
|-------------------------------------------------|----------------|-------------------|------------------|--------------------|------------|-----------|--------|
| Inputs                                          | $\gamma$       | Dutputs           |                  | Overview           | <u> </u>   |           |        |
| ABB reference: =ABBI                            | )1 Type:       | Bay unit          | Device:          | AD01               | Slot       | 1         |        |
| Details                                         |                | Iverview          |                  |                    |            |           |        |
| · Output signal:                                | AD01.222805_L( | )GIC Binary Outpu | it.2             |                    |            |           |        |
| Signal delay                                    |                |                   |                  |                    |            |           |        |
|                                                 |                | 6                 |                  |                    |            | t 0       | • [ms] |
| C Latching                                      |                | Reset             | delay            |                    | L          |           |        |
| If output signals are blocke                    | d system wide  |                   |                  |                    |            |           |        |
| <ul> <li>do really block this signal</li> </ul> | nal            | 🔘 do not          | t block this sig | nal                |            |           |        |
| Tripping relay output                           |                |                   |                  |                    |            |           |        |
| CR01                                            | CR02           | CR03              | CR               | 04 🔲 CROS          |            | CR06 🗌    | CR07   |
| 🔽 CR08 🔲 CR09                                   | CR10           | CR11              | CR12             | CR13               | 🗖 CR       | 14 🗖 CR15 | CR16   |
| Event configuration                             |                |                   |                  |                    |            |           |        |
|                                                 | O No record    | ling              | • F              | ecording           |            |           |        |
| Generate Event                                  |                |                   |                  |                    |            |           |        |
| at leading edge                                 |                | User defined text | t                | Isolator Alarm     |            |           |        |
| 🔲 at lagging edge                               |                | Default text:     |                  | AD01.222805_L0     | GIC Binary | Output.2  |        |
| Send event to:                                  |                |                   |                  |                    |            |           |        |
|                                                 |                | Iv External I     | MMU connect      | ed to central unit |            |           |        |
| L IBB 2                                         |                | External I        | MMC connect      | ed to bay unit     |            |           |        |
|                                                 |                |                   | 14               | Select :           | signal     | ► H       | ]      |
| <u>N</u> ew signal                              |                |                   |                  | Select n           | nodule     | • •       | ]      |
|                                                 |                |                   |                  |                    |            |           | -      |

| Select binary signal |                          | X             |
|----------------------|--------------------------|---------------|
| - Select signal      |                          |               |
| Signal Type          | Signal                   |               |
| General Signals      | 21840_GP_Out_1           | •             |
|                      | 21105_EXTERNAL           | LTRIP         |
| Signal allocation    | 21105_EXTERNAL           | L TRIP(2)     |
|                      | 21115_REMOTE_1           | TRIP          |
|                      | 21115_REMOTE_            | TRIP(2)       |
|                      | 21120_EXT_TEST           | _TRIP         |
|                      | 21305_Trip               |               |
|                      | 21405_SP_blocker         | d             |
|                      | 21410_Output relay       | ys blocked    |
| Criticz              | 21805_In service         | ¢             |
| Output signals       | 21810_Loss of sup        | iply voltage  |
|                      | 21815_Inspection/        | / maintenance |
| N AH01 21920 Alarm   | 21840_GP_Out_1           | -             |
| AH01.21110 TBIP(2)   | 21845_GP_Out_2           |               |
| AH01.21110 TRIP      | 21850_GP_Out_3           |               |
| Anonzerino_inin      | 21855_GP_Out_4           |               |
|                      | 21860_GP_Out_5           |               |
|                      | 21865_GP_Out_6           |               |
|                      | 21870_GP_Out_7           |               |
|                      | 21875_GP_Out_8           |               |
|                      | 21880_GP_Out_9           |               |
|                      | 21885_GP_Out_10          | )             |
|                      |                          |               |
|                      |                          |               |
|                      |                          |               |
|                      |                          |               |
|                      |                          |               |
|                      |                          |               |
|                      |                          |               |
|                      |                          |               |
| New signal           |                          |               |
| <u>ixew signal</u>   |                          |               |
| <u>D</u> elete       | <u>C</u> R event config. | <u>0</u> K /  |

#### **Configuration :**

#### Activate /Deactivate :

| Т    | MI500 | - REBWI  | N-[JU`AYMA                                                               | H BSP ]                        |                |         |      |
|------|-------|----------|--------------------------------------------------------------------------|--------------------------------|----------------|---------|------|
| Eile | ⊻iew  | Settings | <u>C</u> onfiguration                                                    | Testing                        | T <u>o</u> ols | Windows | Help |
|      |       |          | Activate / d                                                             | eactivate                      | device         |         |      |
|      |       |          | Isolators<br>Circuit-brea<br>Current tran<br>Voltage tran<br>BP Licences | kers<br>hsformers<br>hsformers |                |         |      |
|      |       |          | Device struc<br>Binary modu<br>Disturbance                               | ture<br>ile<br>recorder        |                |         |      |
|      |       |          | LMI LED                                                                  |                                |                |         |      |
|      |       |          | CB inspectio                                                             | 'n                             |                |         |      |
|      |       |          | GPS Time Sy                                                              | nchronisa                      | ation          |         |      |

Use this option if you want to deactivate (do not want the currents of these units to be used for differential current calculations) some bay units.

| Active/deactive device  |                |                                  | _                       | . 🗆 🗙       |  |  |  |
|-------------------------|----------------|----------------------------------|-------------------------|-------------|--|--|--|
| ABB references          | Modules in the | e central unit                   | System objects          |             |  |  |  |
|                         | Bay ur         | nit status                       |                         |             |  |  |  |
| ABB ref.                | Feeder         |                                  | Status                  | _ <u></u> ▲ |  |  |  |
| =ABB01                  | A619           |                                  | inactive                |             |  |  |  |
| =ABB02                  | A617           |                                  | inactive                |             |  |  |  |
| =ABB03                  | A615           |                                  | active                  |             |  |  |  |
| =ABB04                  | A613           |                                  | active                  |             |  |  |  |
| =ABB05                  | A611           |                                  | active                  | •           |  |  |  |
|                         | The            | connection of inactivated voltag | e transformers is alway | s open!     |  |  |  |
| Activate (no objects)   |                | Deactivate (all objects open)    |                         |             |  |  |  |
| A <u>c</u> tivate (all) |                | Deactivate (all objects closed)  |                         |             |  |  |  |
|                         |                |                                  | ( <u>C</u> anc          | el )        |  |  |  |

Select the Bay or feeder that you want to Activate/ Deactivate. Select Deactivate (all objects open) to Deactivate & select Activate (all) to activate a feeder.

Activate (no objects) : The BU is activated with the CT measurement out. Note that if both isolators are closed (for double bus system), then the CT measurement is automatically considered.

Activate (all) : The BU is activated with all objects in their actual states.

**Deactivate** (all objects open) : The BU is deactivated with all the objects considered Open.

Deactivate (all objects closed) : The BU is deactivated with all the Isolators & Breakers considered closed.

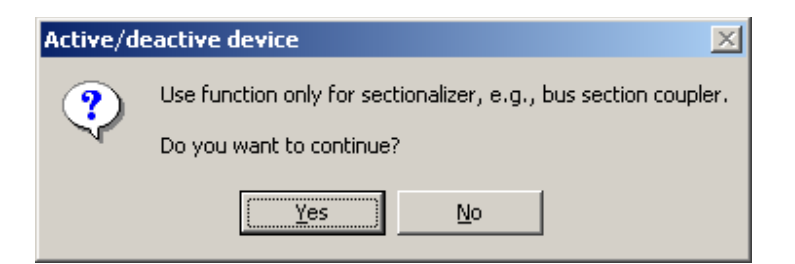

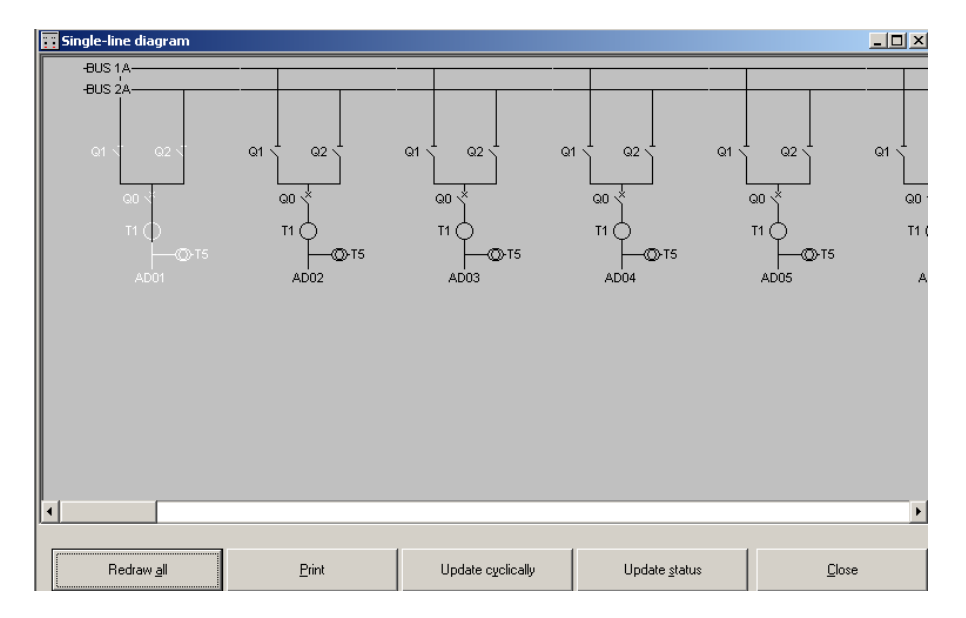

#### **Circuit Breakers :**

| rcuit-breakers |            | 10005 11 | indotto (Tolb |                   |                  |     | <i>(</i> |                  |
|----------------|------------|----------|---------------|-------------------|------------------|-----|----------|------------------|
| Details        |            | Пve      | ruiou         |                   |                  |     | ( Al     | ways use the     |
| Distans        |            |          | a 41644       |                   |                  |     |          | tondad Blacking  |
| der filter 🔲   |            | CB filt  | er            |                   |                  |     | "        | lenueu biocking  |
| Feeder         | Туре       | Label    | Breaker       | Extended blocking | Breaker position | 1-1 | fo       | r BC & BS. The   |
|                |            |          | reclaim time  | function for      | used for BBP     |     |          |                  |
|                |            |          | [ms]          | bus tie-breaker   |                  |     | m        | easurement's are |
| AD12           | Feeder CB  | QO       | 120           | •                 | No               |     | l no     | t takon into     |
| AD13           | Feeder CB  | QO       | 120           | •                 | No               |     |          |                  |
| AD14           | Feeder CB  | QO       | 120           | •                 | No               |     | / ar     | count in case of |
| AD15           | Feeder CB  | QO       | 120           | •                 | No               |     | au       | count in case of |
| AD16           | Feeder CB  | QO       | 120           | •                 | No               |     | 10       | ad transfer or   |
| AD17A          | Coupler CB | QO       | 120           | Yes               | Y                |     | 20       |                  |
| AD18A          | Coupler CB | QO       | 120           | Yes 🖌 🥌           |                  |     | hc       | th Isolators     |
| AD19B          | Coupler CB | QO       | 120           | Yes J             | Yes              |     | 7 ~~     |                  |
| AD20           | Feeder CB  | QO       | 120           | •                 | No               |     |          | nsed             |
| AD21           | Feeder CB  | QO       | 120           | •                 | No               |     |          |                  |
| AD22           | Feeder CB  | QO       | 120           | •                 | No               |     | $\sim$   |                  |
| AD23           | Feeder CB  | QO       | 120           | •                 | No               |     |          |                  |
| AD24           | Feeder CB  | QO       | 120           | •                 | No               | -   |          |                  |
|                | III €      | Se       | elect CB      | ► FI              |                  |     |          |                  |
| <u>0</u> K     | AP         | oly      | E             | estore            | <u>C</u> ancel   |     |          |                  |

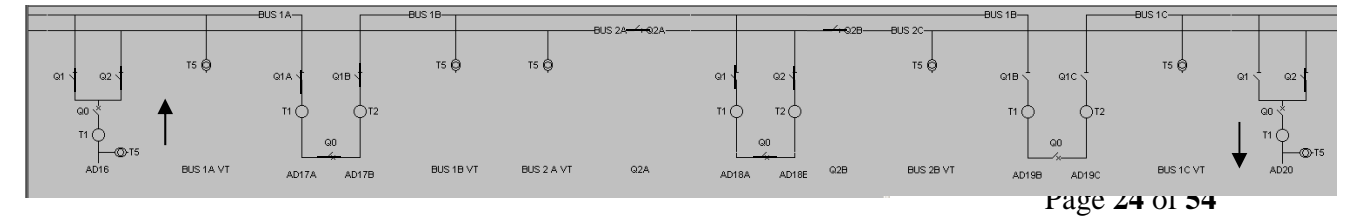

For the above figure both isolators are closed for AD 16, the BS & BC breakers are closed, the isolators Q2A & Q2B are closed & feeder AD 20 is connected to Bus 2. If extended blocking for Bus-Tie breakers is made Yes, then the current measurements of BU & BS breakers is not considered in event of load transfer. If it is made No, then the current measurements of BU & BS are considered.

**Modules in Central Unit :** 

| Ŧ٢        | MI500  | ) - REBWI  | IN - [ JU`AYMA | H BSP ]  |                |               |         |           |      |                |          |
|-----------|--------|------------|----------------|----------|----------------|---------------|---------|-----------|------|----------------|----------|
| Eile      | ⊻iew   | Settings   | ⊆onfiguration  | Testing  | T <u>o</u> ols | Windows       | Help    |           |      |                |          |
|           | Active | /deactive  | e device       |          |                |               |         |           |      |                | _ 🗆 X    |
| $\square$ |        | ABB refere | ences          | ) M      | Iodules        | in the centr  | al unit |           | 9    | System objects |          |
|           |        |            |                | S        | itatus ol      | f central uni | t modul | les       |      |                |          |
|           | Centr  | al unit    |                | Module   |                |               |         |           | Slot | Status         | <b>^</b> |
|           | -F391  | .CU1       |                | 500PSM0  | )3             |               |         |           | 1    | active         |          |
|           | -F391  | .CU1       |                | 500CPU0  | )4             |               |         |           | 4    | active         |          |
|           | -F391  | .CU1       |                | 500TRM   | 02             |               |         |           | 5    | active         |          |
|           | -F391  | .CU1       |                | 500CPU0  | )4             |               |         |           | 7    | active         |          |
|           | -F391  | .CU1       |                | 500TRM   | )2             |               |         |           | 8    | active         |          |
|           | -F391  | .CU1       |                | 500CPU0  | )4             |               |         |           | 10   | active         |          |
|           | -F391  | .CU1       |                | 500TRM   | )2             |               |         |           | 11   | active         |          |
|           | -F391  | .CU1       |                | 500SCM0  | )1             |               |         |           | 17   | active         |          |
|           | -F391  | .CU1       |                | 500B1001 | 1              |               |         |           | 18   | active         |          |
|           | -F391  | .CU1       |                | 500B1001 | 1              |               |         |           | 19   | active         |          |
|           | -F391  | .CU1       |                | 500PSM0  | )3             |               |         |           | 20   | active         |          |
|           | -F391  | .CU2       |                | 500PSM0  | )3             |               |         |           | 1    | active         |          |
|           | -F391  | .CU2       |                | 500MBA0  | )1             |               |         |           | 5    | active         |          |
|           | -F391  | .CU2       |                | 500MBA0  | )1             |               |         |           | 6    | active         |          |
|           | -F391  | .CU2       |                | 500MBA0  | )1             |               |         |           | 8    | active         |          |
|           | -F391  | .CU2       |                | 500SCM0  | )1             |               |         |           | 12   | active         | -        |
|           |        |            | Activate       |          |                |               | þ       | nactivate |      |                |          |
|           |        |            |                |          |                |               |         |           |      | [              | Cancel   |

This displays all the feeders that are available & their status. Also the different Hardware that is available in the central unit can be seen from here.

#### Do not touch the System Objects screen.

| Active/de | eactive device                                                                                                    |
|-----------|----------------------------------------------------------------------------------------------------|
| ⚠         | Activating and inactivating objects indiscriminately may produce configurations that cannot be interpreted correctly by the system or no longer correspond to the primary system. |
|           | Consult the supplier before inactivating system objects.                                                                                                    |
|           | (OK                                                                                                    |

| HMI500 - REBWIN -  | [ JU`AYMAH BSP ] | als Windows Help        |                                   |           |
|--------------------|------------------|-------------------------|-----------------------------------|-----------|
| Active/deactive de | evice            | No Wildows Gab          |                                   | _ 🗆 🗙     |
| ABB reference      | es Modu          | les in the central unit | System objects                    |           |
| ABB reference      | Feeder           | System object           | Status                            | -         |
| ▶ =ABB01           | A619             | Q1                      | inactive open                     |           |
|                    |                  | Q2                      | inactive open                     |           |
|                    |                  | QO                      | inactive open                     |           |
|                    |                  | T1                      | inactive open                     |           |
|                    |                  | T5                      | inactive open                     |           |
| =ABB02             | A617             | Q1                      | inactive open                     |           |
|                    |                  | Q2                      | inactive open                     |           |
|                    |                  | QO                      | inactive open                     |           |
|                    |                  | T1                      | inactive open                     |           |
|                    |                  | T5                      | inactive open                     |           |
| =ABB03             | A615             | Q1                      | active                            |           |
|                    |                  | Q2                      | active                            |           |
|                    |                  | QO                      | active                            | •         |
|                    |                  | The connection of inact | ivated voltage transformers is al | ways open |
|                    | Activate         |                         | Inactivate (object open)          |           |
|                    |                  |                         | Inactivate (object glosed)        |           |
|                    |                  |                         | Ca                                | incel     |

This screen gives the complete break down for the hardware of each feeder (Isolators, breakers, CTs, VTs) and their status.

#### **Current transformers :**

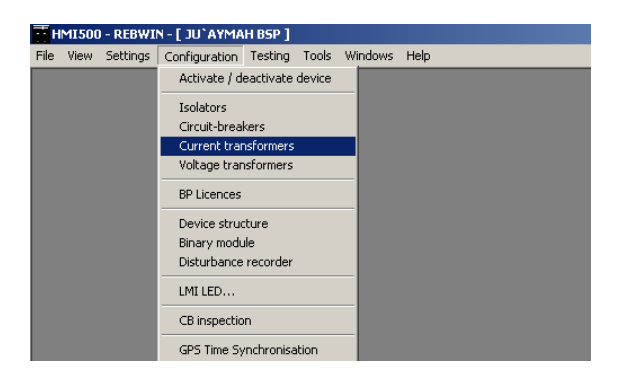

Use this to input the CT ratios.

| Ŧ١   | IMI500           | ) - REBWI  | N - [ JU`I | AYMA   | H BSP ] |                |        |          |         |           |   |        |                |  |
|------|------------------|------------|------------|--------|---------|----------------|--------|----------|---------|-----------|---|--------|----------------|--|
| Eile | ⊻iew             | Settings   | ⊆onfigur   | ation  | Testing | T <u>o</u> ols | Wind   | dows     | Help    |           |   |        |                |  |
|      | Currer           | nt transfo | rmers      |        |         |                |        |          |         |           |   |        | _              |  |
| 7    | Details Querview |            |            |        |         |                |        |          |         |           |   |        |                |  |
| ⊫    |                  |            |            |        |         |                |        |          |         |           |   |        |                |  |
| Fe   | eder filt        | erj        |            |        |         |                |        |          |         |           |   |        |                |  |
| ∥┌╴  | Feed             | er         |            | Labe   |         |                |        | 11.      | 12.13   | 11.12.13  |   | 14     | 14             |  |
|      |                  |            |            |        |         |                |        | P        | rimary  | Secondary | F | rimary | Secondary      |  |
| ⊪ъ   | A619             | 1          |            | T1     |         |                |        |          | 1600    | 1         |   | 1600   | 1              |  |
|      | A617             |            |            | T1     |         |                |        |          | 1600    | 1         |   | 1600   | 1              |  |
|      | A615             |            |            | T1     |         |                |        |          | 1600    | 1         |   | 1600   | 1              |  |
|      | A613             |            |            | T1     |         |                |        |          | 1600    | 1         |   | 1600   | 1              |  |
|      | A611             |            |            | T1     |         |                |        |          | 1600    | 1         |   | 1600   | 1              |  |
|      | A609             |            |            | T1     |         |                |        |          | 1600    | 1         |   | 1600   | 1              |  |
|      | A607             |            |            | T1     |         |                |        |          | 2500    | 1         |   | 2500   | 1              |  |
|      | A605             |            |            | T1     |         |                |        |          | 1600    | 1         |   | 1600   | 1              |  |
|      | A603             |            |            | T1     |         |                |        |          | 1600    | 1         |   | 1600   | 1              |  |
|      | A601             |            |            | T1     |         |                |        |          | 3000    | 1         |   | 3000   | 1              |  |
|      |                  |            |            | T2     |         |                |        |          | 3000    | 1         |   | 3000   | 1              |  |
|      | A602             |            |            | T1     |         |                |        |          | 3000    | 1         |   | 3000   | 1              |  |
|      |                  |            |            | T2     |         |                |        |          | 3000    | 1         |   | 3000   | 1              |  |
|      | A604             |            |            | T1     |         |                |        |          | 1600    | 1         |   | 1600   | 1              |  |
| Ľ۵   | ممميا            |            | 1          | a la l |         |                |        |          | 4000    |           |   | 4000   |                |  |
|      |                  |            |            | 4      |         | Select         | currer | nt tran: | stormer | ,         |   |        |                |  |
|      |                  | <u>0</u> K |            |        | Appl    | y              |        |          | F       | estore    |   |        | <u>C</u> ancel |  |

Double click on any feeder to change the CT ratio. The same screen can be made available by selecting the feeder & then selecting Details.

| Ŧ    | HMI500    | - REBWI           | N - [ JU`AYM  | AH BSP ]        |                   |                 |              |            |          |
|------|-----------|-------------------|---------------|-----------------|-------------------|-----------------|--------------|------------|----------|
| Eile | ⊻iew      | S <u>e</u> ttings | Configuration | <u>T</u> esting | T <u>o</u> ols    | <u>W</u> indows | <u>H</u> elp |            |          |
| Þ    | Curren    | t transfo         | rmers         |                 |                   |                 |              |            |          |
| ſ    |           | Detail            | \$            | )               |                   | Overview        |              |            |          |
|      |           |                   |               | Feeder          | compone           | ents: 🗛619      |              |            |          |
|      |           |                   |               |                 | Markir            | ngs: T1         |              |            |          |
|      | - Transfo | rmer ratio-       |               | "<br>           | 1, 12, 13:<br>14: | 160             |              | / <u>1</u> | <b>v</b> |
|      |           |                   | - Inda        |                 | Calaat            |                 |              |            |          |
|      |           | ОК                |               | Ann             | Select            | current trai    | Bestore      |            | Cancel   |

Click on Apply & then click OK.

#### Voltage Transformers :

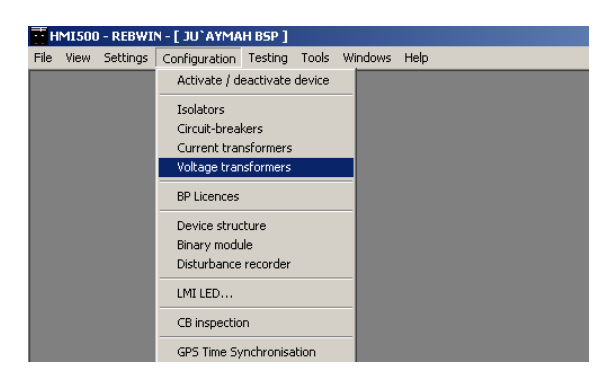

Use this to input VT ratios.

| Ŧ۲   | IMI500    | ) - REBWI         | N - [ JU | `AYMAI  | H BS | P ]                |                  |                  |                 |                 |               |                 |    |
|------|-----------|-------------------|----------|---------|------|--------------------|------------------|------------------|-----------------|-----------------|---------------|-----------------|----|
| Eile | ⊻iew      | S <u>e</u> ttings | ⊆onfigu  | uration | Test | ing T <u>o</u> ol  | s <u>W</u> in    | dows             | Help            |                 |               |                 |    |
| M    | Voltag    | e transfo         | rmers    |         |      |                    |                  |                  |                 |                 |               |                 | x  |
|      |           | Detai             | ls       |         | Y    |                    | Over             | view             | )               |                 |               |                 |    |
| Fe   | eder filt | ed [              |          |         |      |                    |                  |                  |                 |                 |               |                 |    |
|      | Feed      | ler               | Labe     | I       | Τ    | U1, U2, L<br>Prima | I3 U1,<br>ry Sec | U2, U3<br>ondary | U4<br>Primary   | U4<br>Secondary | U5<br>Primary | U5<br>Secondary | Ŀ  |
| ⊪ъ   | A619      | 1                 | T5       |         |      | 1150               | 00 100           |                  | 115000          | 100             | 115000        | 100             |    |
|      | A617      |                   | T5       |         |      | 1150               | 00 100           |                  | 115000          | 100             | 115000        | 100             |    |
|      | A615      |                   | T5       |         |      | 1150               | 00 100           |                  | 115000          | 100             | 115000        | 100             | 7  |
|      | A613      |                   | T5       |         |      | 1150               | 00 100           |                  | 115000          | 100             | 115000        | 100             | 7  |
|      | A611      |                   | T5       |         |      | 1150               | 00 100           |                  | 115000          | 100             | 115000        | 100             |    |
|      | A609      |                   | T5       |         |      | 1150               | 00 100           |                  | 115000          | 100             | 115000        | 100             | 1  |
|      | A607      |                   | T5       |         |      | 1150               | 00 100           |                  | 115000          | 100             | 115000        | 100             | 1  |
|      | A605      |                   | T5       |         |      | 1150               | 00 100           |                  | 115000          | 100             | 115000        | 100             | 1  |
|      | A603      |                   | T5       |         |      | 1150               | 00 100           |                  | 115000          | 100             | 115000        | 100             | 1  |
|      | BUS1      | I-VT              | T15      |         |      | 1150               | 00 100           |                  | 115000          | 100             | 115000        | 100             | 1  |
|      | BUS3      | 3A-VT             | T25      |         |      | 1150               | 00 100           |                  | 115000          | 100             | 115000        | 100             | 1  |
|      | BUS2      | 2-VT              | T15      |         |      | 1150               | 00 100           |                  | 115000          | 100             | 115000        | 100             | 1  |
|      | BUS3      | 3B-VT             | T25      |         |      | 1150               | 00 100           |                  | 115000          | 100             | 115000        | 100             | 1  |
|      | A604      |                   | T5       |         |      | 1150               | 00 100           |                  | 115000          | 100             | 115000        | 100             | 1. |
|      | ممميا     |                   | 2.0      |         |      |                    | مميلمم           |                  |                 |                 | 445000        | 400             |    |
|      |           |                   |          |         |      | Sele               | ct voltaj        | ge trans         | former          | N N             |               |                 |    |
|      |           | <u>0</u> K        |          |         | Į    | Apply              |                  |                  | <u>R</u> estore |                 | <u></u>       | ancel           |    |

Double click on any feeder to change the VT ratio. The same screen can be made available by selecting the feeder & then selecting Details.

| Ŧ١   | IMI500   | ) - REBWI         | N - [ JU  | `AYMA  | H BSP ]  |                |                 |              |      |         |        |        |       |
|------|----------|-------------------|-----------|--------|----------|----------------|-----------------|--------------|------|---------|--------|--------|-------|
| Eile | ⊻iew     | S <u>e</u> ttings | ⊆onfigu   | ration | Testing  | T <u>o</u> ols | <u>W</u> indows | <u>H</u> elp |      |         |        |        |       |
| 1    | Voltag   | e transfo         | rmers     |        |          |                |                 |              |      |         |        |        | _ 🗆 🗵 |
| C    |          | Detai             | ls        |        | )        |                | Overview        |              | 7    | 1       |        |        |       |
|      |          |                   |           |        | Feeder c | ompone         | ents: 🗚 🗛 🗛 🗛 🗛 |              |      |         |        |        |       |
|      |          |                   |           |        |          | Marki          | ngs: T5         |              |      |         |        |        |       |
| F    | Transfo  | mer ratio —       |           |        | U1, U    | 12, U3:        | 115000          | •            | 7    | 100     | •      |        |       |
|      |          |                   |           |        |          | U4: [          | 115000          | •            | 7    | 100     | -<br>- |        |       |
|      |          |                   |           |        |          | U5:            | 115000          | -            | 7    | 100     | •      |        |       |
|      | Input vo | ltage scalir      | ng factor |        |          |                |                 |              |      |         |        |        |       |
|      |          |                   |           |        | U1, U    | 12, U3:        | 1.000           | -<br>-       |      | 3Phase_ | Star   | -<br>- |       |
|      |          |                   |           |        |          | U4:            | 1.000           | ÷            |      | 1Phase_ | Phase  | -<br>- |       |
|      |          |                   |           |        |          | U5:            | 1.000           | ÷            |      | 1Phase_ | Phase  | ÷      |       |
|      |          |                   |           |        |          |                |                 |              | _    |         | 1      |        |       |
|      |          |                   |           |        |          | Select         | voltage trar    | nsformer     |      | • •     |        |        |       |
|      |          | <u>0</u> K        |           |        | Appl     | y              |                 | <u>R</u> esi | tore |         |        | Canc   | el    |

Click on Apply & then click OK.

#### **Binary Module :**

| ₫н   | MI500 | ) - REBWI | N-[JU`AYMA                                                                                                    | H BSP ]                                                  |       |         |      |
|------|-------|-----------|----------------------------------------------------------------------------------------------------|----------------------------------------------------------|-------|---------|------|
| File | View  | Settings  | Configuration                                                                                                    | Testing                                                  | Tools | Windows | Help |
|      |       |           | Activate / d                                                                                                    | Activate / deactivate device                             |       |         |      |
|      |       |           | Isolators<br>Circuit-breal<br>Current trar<br>Voltage trar<br>BP Licences<br>Device struc<br>Binary modu<br>Disturbance<br>LMI LED<br>CB inspectio | kers<br>Isformers<br>Isformers<br>ture<br>Ie<br>recorder |       |         |      |
|      |       |           | GPS Time Sy                                                                                                    | nchronisa                                                | ation |         |      |

Use this to configure Inputs & Outputs.

| 4DD                |               |               |      |            |
|--------------------|---------------|---------------|------|------------|
| ADD (              |               | Binary module |      |            |
| ABB IEI.           | Feeder        | Device        | Slot | Module     |
| =ABB00             |               | +F391.CU1     | 19   | 500BI001   |
| =ABBOO             |               | -F391.CU1     | 18   | 500BI001   |
| =ABB01             | A619          | -F391.01      | 1    | T500BU03_2 |
| =ABB02             | A617          | -F391.02      | 1    | T500BU03_2 |
| =ABB03             | A615          | -F391.03      | 1    | T500BU03_2 |
| =ABB04             | A613          | -F391.04      | 1    | T500BU03_2 |
| =ABB05             | A611          | -F391.05      | 1    | T500BU03_2 |
| =ABB06             | A609          | -F391.06      | 1    | T500BU03_2 |
| =ABB07             | A607          | -F391.07      | 1    | T500BU03_2 |
| =ABB08             | A605          | -F391.08      | 1    | T500BU03_2 |
| =ABB09             | A603          | -F391.09      | 1    | T500BU03_2 |
| =ABB10             | BUS1-VT, A601 | -F391.10      | 1    | T500BU03_2 |
| =ABB11             | BUS3A-VT, ,   | -F391.11      | 1    | T500BU03_2 |
| =ABB12             | A602, BUS2-VT | -F391.12      | 1    | T500BU03_2 |
| =ABB13             | BUS3B-VT      | -F391.13      | 1    | T500BU03_2 |
| =ABB14             | A604          | -F391.14      | 1    | T500BU03_2 |
| =ABB15             | A606          | -F391.15      | 1    | T500BU03_2 |
| =ABB16             | A608          | -F391.16      | 1    | T500BU03_2 |
| =ABB17             | A610          | -F391.17      | 1    | T500BU03_2 |
| =ABB18             | A612          | -F391.18      | 1    | T500BU03_2 |
| =ABB19             | A614          | -F391.19      | 1    | T500BU03_2 |
| =ABB20             | A616          | -F391.20      | 1    | T500BU03_2 |
| =ABB21             | A618          | -F391.21      | 1    | T500BU03_2 |
| =ABB22             | A620          | -F391.22      | 1    | T500BU03_2 |
| =ABB23             | A622          | -F391.23      | 1    | T500BU03_2 |
|                    |               |               |      |            |
| <u>N</u> ew signal |               | I € Select mo | dule | ► H        |

Select any feeder or BIO from Central Unit & then double click.

| 💕 Binary module                                                                                                  |                       |                 |        |          |           |            |             |             |          |          |          |          |           |          |          | X |
|----------------------------------------------------------------------------------------------------|-----------------------|-----------------|--------|----------|-----------|------------|-------------|-------------|----------|----------|----------|----------|-----------|----------|----------|---|
| Inputs                                                                                                    |                       | Outputs         |        |          | Y         |            | Ov          | erview      |          |          |          |          |           |          |          |   |
| ABB reference: =ABB                                                                                              | 00                    | Type: BIOs in 0 | 20     |          | De        | vice: 🕞    | 391.CL      | J1          | _        | Slo      | : 19     | ]        |           |          |          |   |
| Details                                                                                                    | $ \ge \gamma $        | Overview        | v      |          | <u>}_</u> |            |             |             |          |          |          |          |           |          |          |   |
|                                                                                                    |                       | A1 A2 A3        | A4 5 A | ≜Ę<br>   |           |            | A8<br>20006 | A9 A<br>200 | 1011 A   | 12<br>3  | ۵        | .13 A1   | 14 A15    | 5 A16    | 17A18    |   |
|                                                                                                    | Aux.                  | voltage [V]     | 125    | <u> </u> |           | Aux.       | voltage     | •[V]        | 125      | •        |          | Au       | ux. volta | age   1  | 25 👱     |   |
| Input signals                                                                                                    |                       |                 | (      | DC<br>01 | 0C<br>02  | 0C<br>03   | 0C<br>04    | 0C<br>05    | 0C<br>06 | 0C<br>07 | 0C<br>08 | 0C<br>09 | 0C<br>10  | 0C<br>11 | 0C<br>12 |   |
| 31905_Accept bus imag     31810_External reset     3205_Block BBP     34215_Block EFP     BUS-1.31105_External T | e alarm<br>RIP BB zon | °<br>ck here t  | o ac   | bk       | ne        | w s        | igna        | al          |          | ×        | ×        |          |           |          |          |   |
| <u>N</u> ew signal                                                                                               |                       |                 |        |          | 14        |            |             | Se          | ect mo   | dule     |          |          | ► H       |          |          |   |
| <u>D</u> elete                                                                                                   | 00                    | event config.   |        |          |           | <u>0</u> K |             | 4           | Apply    |          | E        | estore   |           | <u>(</u> | ancel    |   |

Click on Input or Output tab to navigate between Inputs & Outputs.

| Select binary signal              |                             | ×  |
|-----------------------------------|-----------------------------|----|
| - Select signal                   |                             |    |
| Signal Type                       | Signal                      |    |
| General Signals   General Signals | 31105_External TRIP BB zone | •  |
| BBP<br>EFP<br>OCDT<br>DR<br>ba    | ar section BUS-2            | •  |
| 1                                 | <u>D</u> K <u>C</u> anc     | el |

Select type of signals. Click on Apply & then click OK.

For Isolator/Breaker allocation, an option will be available for choosing the right Isolator/Breaker.

| Select binary signal         |                      |                                                  | 2  |
|------------------------------|----------------------|--------------------------------------------------|----|
| Select signal<br>Signal Type |                      | Signal                                           |    |
| General Signals              | •                    | 11530_Isolator/Breaker position                  | -  |
|                              |                      | 11105_External TRIP                              | -  |
| - Signal allocation          |                      | 11110_External TRIP BB zone                      | Т  |
|                              |                      | 11115_Ext_Test_TRIP                              |    |
|                              | Circuit-breaker/I    | 11205_Block_SP                                   |    |
|                              |                      | 11210_Block output relays                        |    |
|                              |                      | 11215_Ext. measuring disturbed                   | -  |
|                              |                      | 11510_Supervision aux. voltage_1                 |    |
|                              |                      | 11515_Supervision aux. voltage_2                 | ł  |
| Aux.                         |                      | 11520_Supervision aux. voltage_3                 | F  |
| voltage [V] 125              | ⊥ 1 <sup>125</sup> ⊥ | 11525_Supervision aux. voltage_4                 | ļ  |
| Input signals                |                      | 11530_Isolator/Breaker position                  | F  |
| in participation             |                      | 11605_External release Trip                      |    |
|                              |                      | 11610_External reset                             | ŀ  |
|                              |                      | 11615_Inspection_1-Off                           |    |
|                              |                      | 11620_Inspection_1-On                            |    |
|                              |                      | 11625_Inspection_2-Off                           |    |
|                              |                      | 11630_Inspection_2-On                            |    |
|                              |                      | 11635_Inspection_3-Off                           |    |
|                              |                      | 11640_Inspection_3-On                            |    |
|                              |                      | 11645_Inspection_4-Off                           |    |
|                              |                      | 11650_Inspection_4-On                            | -  |
|                              |                      | 11645_Inspection_4-0ff<br>11645_Inspection_4-0ff |    |
| •                            |                      |                                                  |    |
| <u>N</u> ew signal           |                      |                                                  | Se |
| <u>D</u> elete               | 00                   | event config. DK                                 | ł  |

| Select binary signal |                          |                           | ×              |
|----------------------|--------------------------|---------------------------|----------------|
| - Select signal      |                          |                           |                |
| Signal Type          | Signal                   |                           |                |
| General Signals      | ▼ 11530_                 | Isolator/Breaker position | <b>_</b>       |
| Signal allocation    |                          |                           |                |
|                      |                          |                           |                |
|                      | Circuit-breaker/Isolator | \ D603                    | <u> </u>       |
|                      |                          | \ D603                    |                |
|                      |                          | \ D607                    |                |
|                      |                          | <u>0</u> K                | <u>C</u> ancel |

| Inputs                        | Outputs                  | Υ                       | Overview                                              |               |     |
|-------------------------------|--------------------------|-------------------------|-------------------------------------------------------|---------------|-----|
| ABB reference: ABB17          | Type: Bay unit           | Device: AD17            | 7 Slot                                                | 1             |     |
| Details                       | Overview                 |                         |                                                       |               |     |
| Input signal:                 | AD17A.11110_External TRI | PBB zone                |                                                       |               |     |
| Contact mode                  |                          |                         |                                                       |               |     |
| C No auxiliary contact        | One auxiliary contact    |                         |                                                       |               |     |
|                               |                          | CLOSE sid               | anal                                                  |               |     |
|                               |                          |                         |                                                       |               | - 1 |
| Prolongation of input signal: | 0 <u> </u>               | ] Upto-cou              | pler input:                                           | l l'          | ī   |
|                               |                          | Invert sig              | nal:                                                  |               |     |
| vent configuration            |                          |                         |                                                       |               |     |
|                               | O No recording           | Record                  | rding                                                 |               |     |
| Generate Event                | Liser defir              | ad heat                 |                                                       |               |     |
| ↓ at leading edge             | Default te               |                         | 1110_External TRIP BB 201<br>1174 11110 External TRIP | ne<br>BB zone |     |
| Send event to:                | e ordan te               |                         |                                                       | 00 20110      |     |
| 🗖 IBB 1                       | 🔽 Ex                     | ternal MMC connected to | central unit                                          |               |     |
| 📕 IBB 2                       | IV E>                    | ternal MMC connected to | bay unit                                              |               |     |
|                               |                          |                         | Select signal                                         | ► H           |     |
| Newsignal                     |                          |                         | Select module                                         |               |     |
|                               |                          |                         | Selectifiedule                                        |               |     |

#### **Binary Output :**

|                                                                                                    |                                                      |                                                                                                    | 2   | <                                                |
|----------------------------------------------------------------------------------------------------|------------------------------------------------------|----------------------------------------------------------------------------------------------------|-----|--------------------------------------------------|
| Inputs                                                                                                    | Outputs                                              | Overview                                                                                                    |     |                                                  |
| ABB reference: =ABB0                                                                                              | 00 Type: BIOs in CU                                  | Device: -F391.CU1 Slot: 19                                                                                                    |     |                                                  |
| Details                                                                                                    | Overview                                             | - )                                                                                                    |     | Click here to select                             |
| Output signal:                                                                                                    | 42405_BBP blocked                                    |                                                                                                    |     | Latched contacts                                 |
| Signal delay<br>C Latching<br>If output signals are blocke<br>C do really block this sig<br>Tripping relay output | d system wide<br>nal c do not                        | t block this signal                                                                                                    |     | The contacts<br>operate for 5S.<br>If extra time |
|                                                                                                    |                                                      |                                                                                                    |     |                                                  |
| Event configuration                                                                                               | C No recording                                       | © Recording                                                                                                    |     | required, put                                    |
| Event configuration     Generate Event                                                                            | C No recording                                       | ି Recording                                                                                                    |     | delay is<br>required, put<br>the time here       |
| Event configuration                                                                                               | C No recording<br>User defined text                  | Recording      42405_BBP blocked      1005_DBD blocked                                                                                                    |     | delay is<br>required, put<br>the time here       |
| Event configuration<br>Generate Event<br>I at leading edge<br>I at lagging edge                                   | C No recording<br>User defined text<br>Default text: | Recording      42405_BBP blocked      42405_BBP blocked                                                                                                    |     | delay is<br>required, put<br>the time here       |
| Event configuration<br>Generate Event<br>iv at leading edge<br>iv at lagging edge<br>Send event to:<br>iv IBB 1   | C No recording<br>User defined text<br>Default text: | Recording      42405_BBP blocked      42405_BBP blocked      C External MMC connected to central unit                                                                                                    |     | delay is<br>required, put<br>the time here       |
| Event configuration<br>Generate Event<br>V at leading edge<br>Send event to:<br>188.1<br>188.2                    | C No recording<br>User defined text<br>Default text: | Recording                                                                                                    |     | delay is<br>required, put<br>the time here       |
| Event configuration                                                                                               | C No recording<br>User defined text<br>Default text: | Recording      42405_BBP blocked     42405_BBP blocked      External MMC connected to central unit     External MMC connected to bey unit      Select signal                                                                  |     | delay is<br>required, put<br>the time here       |
| Event configuration Generate Event G at leading edge G at lagging edge Send event to: BB 1 BB 1 BB 2 New signal   | C No recording<br>User defined text<br>Default text: | Recording      42405_BBP blocked      42405_BBP blocked      External MMC connected to central unit      External MMC connected to bay unit.      External MMC connected to bay unit.      Select signal      4 Select module | > H | delay is<br>required, put<br>the time here       |

In this way, one can configure all the inputs & Outputs for the Central as well as the Bay Units.

#### **Disturbance Recorder :**

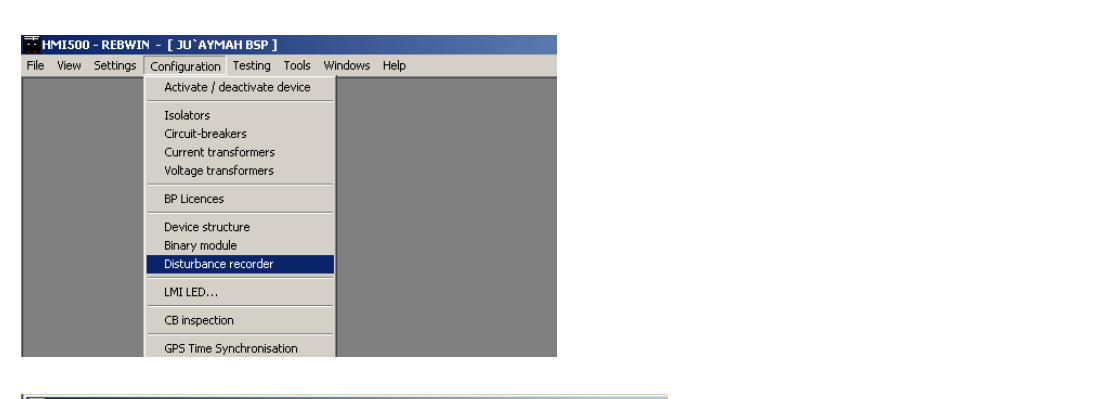

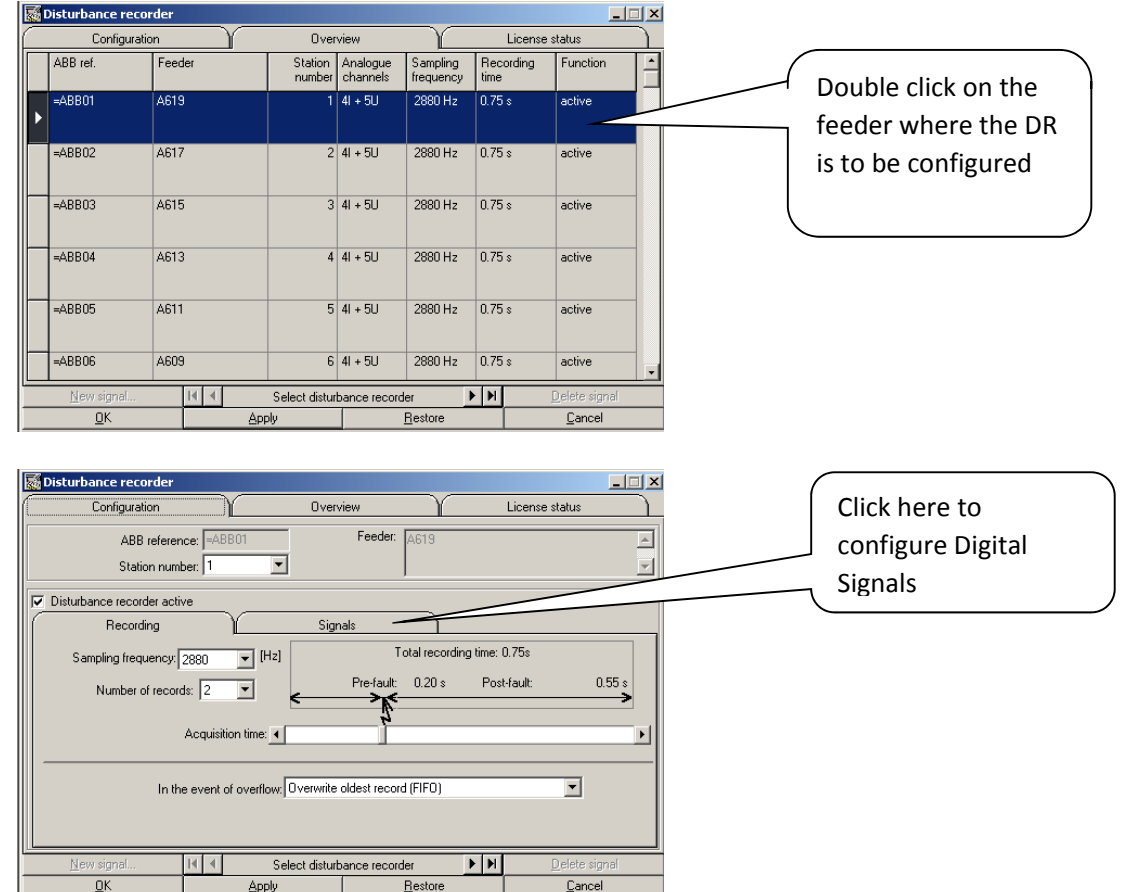

The sampling rate decides how long the record will be recorded.

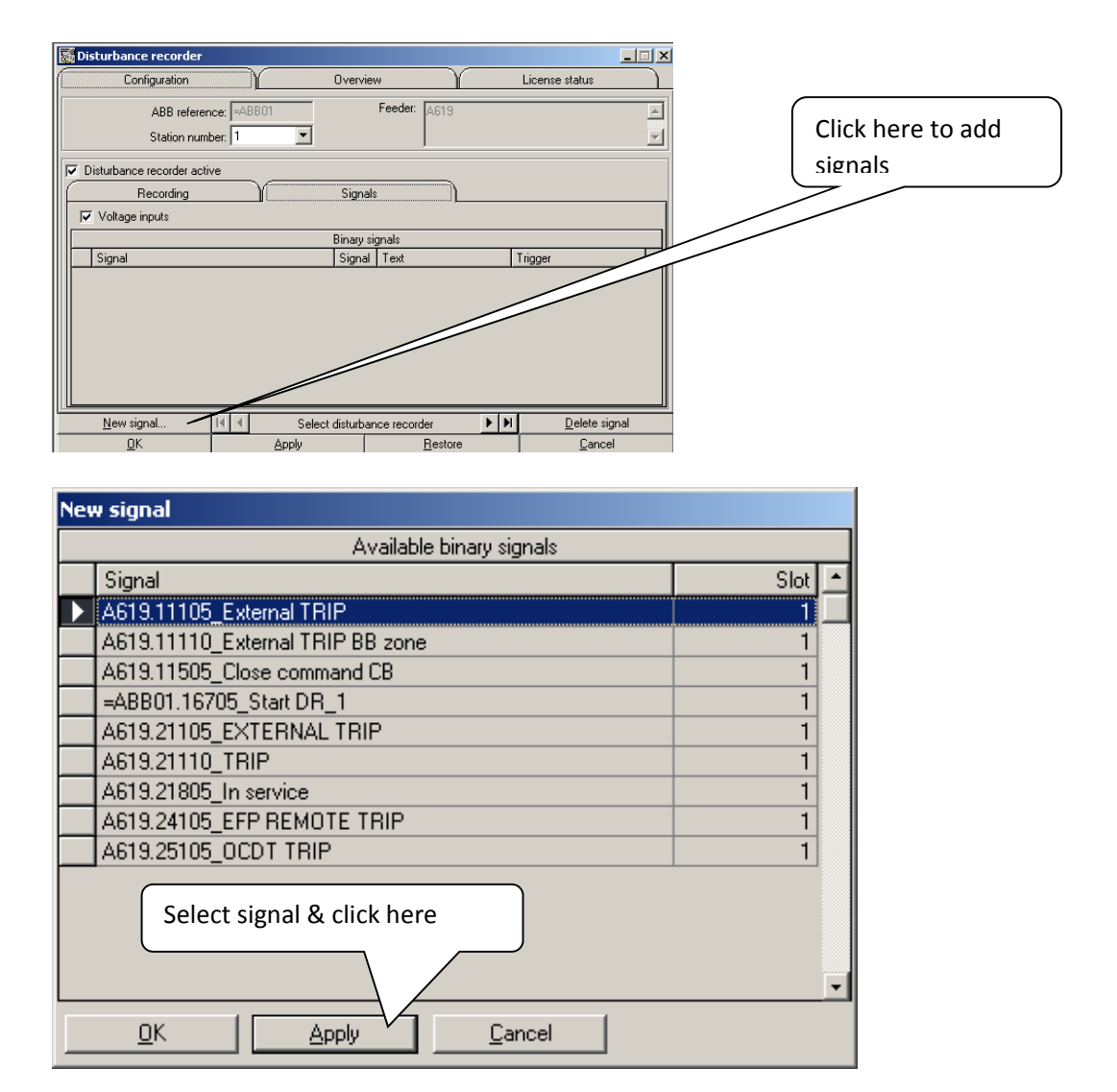

| New signal                                                                                                    | 1                                |
|----------------------------------------------------------------------------------------------------|----------------------------------|
| Available binary signals                                                                                                    |                                  |
| Signal Slot 🔺                                                                                                    |                                  |
| A619.11105_External TRIP 1                                                                                                    |                                  |
| A619.11505_Close command CB 1                                                                                                    |                                  |
|                                                                                                    |                                  |
| A619.21805_In service 1                                                                                                    |                                  |
| After allocating all signals, click here                                                                                                    |                                  |
| <u>OK</u> <u>Apply</u> <u>C</u> ancel                                                                                                    |                                  |
| Disturbance recorder       Image: Signal         Configuration       Overview         ABB reference:       ABB reference:         ABB reference:       ABB reference:         Station number:       Image: Signal         Voltage inputs       Signal         Voltage inputs       Binary signals         Mating 11110_External TRIP BB zone       1         Astis 21105_EXTERNAL TRIP       2         Astis 21105_EXTERNAL TRIP       3         Astis 21105_EXTERNAL TRIP       3         Astis 21105_ETP REMOTE TRIP       4         Astis 21105_ETP REMOTE TRIP       4         Astis 2105_ETP REMOTE TRIP       4         Astis 2105_ETP REMOTE TRIP       4         Astis 2105_ETP REMOTE TRIP       5         Astis 2105_ETP REMOTE TRIP       5         Astis 2105_ETP REMOTE TRIP       5         Astis 2105_ETP REMOTE TRIP       5         Astis 2505_OCDT TRIP       5         QK       Apply       Bestore         Qisturbance recorder       M       Delete signal                                                                                                    | ere to get<br>s for trigger<br>s |
| Configuration Overview License status           ABB reference:         mADB01         Feeder:         A619         Image: Configuration Configuration |                                  |
| Station number: 1 T                                                                                                    |                                  |
| P Disturbance recorder active Click he                                                                                                    | ere to navigate to               |
| ✓ Voltage inputs     The next                                                                                                    | t feeder                         |
| Orthographic Signal           Signal         Signal         Text         Trigger           A A619.11110_External TRIP B8 zone         1         11110_External TRIP         Imaging edge           A A619.21110_EXTERNAL TRIP         2         21105_EXTERNAL TRIP         Imaging edge           A 619.21110_ETRIP         3         21110_EFR         Imaging edge           A 619.20105_EXTERNAL TRIP         3         21110_EFR         Imaging edge           A 619.20105_EXTERNAL TRIP         3         21110_EFR         Imaging edge           A 619.20105_EXTERNAL TRIP         3         21110_EFR         Imaging edge           A 619.20105_EXTERNAL TRIP         4         24105_EFR EMOTE         both edges           A 619.20105_UCDT TRIP         5         25105_OCDT TRIP         5         25105_OCDT TRIP                                                                                                    |                                  |
|                                                                                                    |                                  |
| New signal 14 4 Select disturbance recorder N Delete signal                                                                                                    |                                  |

Once all the settings have been done then download the configuration to the Central Unit.

| т       | HMI500 - REBWIN - [ JU`AYMAH BSP ] |             |                              |         |       |                 |      |  |  |  |  |
|---------|------------------------------------|-------------|------------------------------|---------|-------|-----------------|------|--|--|--|--|
| File    | ⊻iew                               | Settings    | $\underline{C}$ onfiguration | Testing | Tools | <u>W</u> indows | Help |  |  |  |  |
| 0<br>Si | pen<br>ave as.                     |             |                              |         |       |                 |      |  |  |  |  |
|         | pload fi                           | rom protec  | tion system                  |         |       |                 |      |  |  |  |  |
| D       | ownloa                             | d to protec | tion system                  |         |       |                 |      |  |  |  |  |
|         | ompare                             |             |                              |         |       |                 |      |  |  |  |  |
| E       | xit                                |             |                              |         |       |                 |      |  |  |  |  |

#### Tools :

#### **Reports :**

| ĒН   | MI500 | - REBWI  | N - [ JU`AYM  | AH BSP ] |             |                     |        |  |
|------|-------|----------|---------------|----------|-------------|---------------------|--------|--|
| File | View  | Settings | Configuration | Testing  | Tools       | Windows             | Help   |  |
|      |       |          |               |          | Vers        | sion                |        |  |
|      |       |          |               |          | Rep         | orts                |        |  |
|      |       |          |               |          | Cha<br>Sett | inge passw<br>tings | ord    |  |
|      |       |          |               |          | Set         | system tim          | е      |  |
|      |       |          |               |          | MM          | C session m         | anager |  |

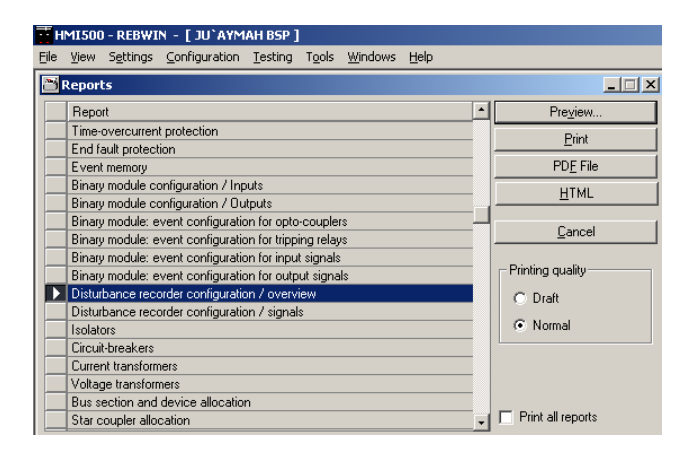

The Disturbance recorder configuration/ Overview gives the reference between ABB reference number & the Bay numbers.

| REB50     | 0 Station: '     | JU`AYMA           | H BSP'                |                              |                      |                       |                                   |                        | ABB       |   |
|-----------|------------------|-------------------|-----------------------|------------------------------|----------------------|-----------------------|-----------------------------------|------------------------|-----------|---|
| Disturba  | ance recorder co | onfiguration      | / overview            |                              |                      |                       |                                   |                        |           |   |
| A BB ref. | Fee der          | Station<br>number | Analogue<br>channe lu | Sampling<br>frequency<br>Not | Number of<br>records | Recording time<br>[1] | Pre-faultime (I)                  | Should memory overflow | Function  |   |
| -A8801    | A5 19            | 1                 | 4I + SU 2880          | 2                            | 0.75                 | 0.00                  | Ouenwithe oldest                  | actue                  |           |   |
| -A8802    | A6 17            | 2                 | 4I + SU 288B          | 2                            | 0.75                 | 0.00                  | Ouenwithe oldest                  | actue                  |           |   |
| -A8803    | A615             | 3                 | 41 + 50 2880          | 2                            | 0.75                 | 0.00                  | Ouenwithe oldest                  | actue                  |           |   |
| -A8804    | A613             | •                 | 4I + SU 2880          | 2                            | 0.75                 | 0.00                  | Ouenwitte oldest<br>record (FIFC) | actue                  |           |   |
| -A8805    | A611             | 5                 | 41 + 50 2880          | 2                            | 0.75                 | 0.00                  | O us no mis oldest                | actue                  |           |   |
| -A8805    | A609             | 6                 | 4I + SU 2880          | 2                            | 0.75                 | 0.00                  | Ouenwithe oldest<br>record (FIFO) | actue                  |           |   |
| -A8807    | ASDT             | 7                 | 41 + 50 2880          | 2                            | 0.75                 | 0.00                  | Ouerwithe oldest<br>record (FIFO) | actue                  |           |   |
| -A8806    | ASDS             | 8                 | 4I + SU 2880          | 2                            | 0.75                 | 0.00                  | Ouenwithe oldest<br>record (FIFO) | actue                  |           |   |
| -A8809    | A603             | 9                 | 41 + 50 2880          | 2                            | 0.75                 | 0.00                  | Ouenwithe oldest<br>record (FIFO) | actue                  |           |   |
| -A88 10   | BUS1-VT, A501    | 10                | 4I + SU 2880          | 2                            | 0.75                 | 0.00                  | Ouerwithe oldest<br>record (FIFO) | actue                  |           |   |
| -A8811    | BUS3A-VT,,       | 11                | 41 + 50 2880          | 2                            | 0.75                 | 0.00                  | Ouenwithe oldest<br>record (FIFO) | actue                  |           |   |
| -A88 12   | A602, 8 US2-VT   | 12                | 41 + 50 2880          | 2                            | 0.76                 | 0.00                  | Ouenwithe oldest<br>record (FIFO) | actue                  |           |   |
| -A88 13   | 8US38-VT         | 13                | 4I + 5U 288B          | 2                            | 0.75                 | 0.00                  | Ouenwithe oldest<br>record (FIFO) | actue                  |           |   |
| -A8814    | A604             | 14                | 41 + 50 2880          | 2                            | 0.76                 | 0.00                  | Ouenwithe oldest<br>record (FIFO) | actue                  |           |   |
| -A88 15   | A605             | 15                | 4I + 5U 2880          | 2                            | 0.75                 | 0.00                  | Ouenwithe oldest<br>record (FIFO) | actue                  |           |   |
| -A88 16   | A6D8             | 16                | 41 + 50 2880          | 2                            | 0.75                 | 0.00                  | Ouenwithe oldest<br>record (FIFO) | actue                  |           |   |
| -A88 17   | A610             | 17                | 41 + 5U 2880          | 2                            | 0.75                 | 0.00                  | Ouenwithe oldest<br>record (FIFO) | actue                  |           |   |
| -A88 18   | A612             | 18                | 41 + 50 2880          | 2                            | 0.75                 | 0.00                  | Ouenwithe oldest<br>record (FIFO) | actue                  |           |   |
| -A88 19   | A514             | 19                | 4I + SU 2880          | 2                            | 0.75                 | 0.00                  | Ouenwithe oldest<br>record (FIFO) | actue                  |           |   |
|           |                  |                   |                       |                              |                      |                       |                                   |                        |           | _ |
| Systemfil | e: JUYAMAH_2380  | 10.MDB   V1.      | 00A 10/25/200         | 4                            | REBWIN Ver           | sion 6.10 Rev.1       |                                   |                        | Page: 1/2 |   |

The Star coupler allocation report gives us which bay unit is supposed to be connected to which star coupler (via fiber optic cable).

| Ξŀ   | IMI500 - REBWIN - [ JU`AYMAH BSP ]                                                                              |   |                     |
|------|----------------------------------------------------------------------------------------------------|---|---------------------|
| Eile | <u>View</u> S <u>e</u> ttings <u>C</u> onfiguration <u>T</u> esting T <u>o</u> ols <u>W</u> indows <u>H</u> elp |   |                     |
| 3    | Reports                                                                                                    |   |                     |
|      | Report                                                                                                    | • | Preview             |
|      | Event memory                                                                                                    |   | Print               |
|      | Binary module configuration / Inputs                                                                            |   | <u> </u>            |
|      | Binary module configuration / Outputs                                                                           |   | PD <u>F</u> File    |
|      | Binary module: event configuration for opto-couplers                                                            |   | HTML                |
|      | Binary module: event configuration for tripping relays                                                          |   |                     |
|      | Binary module: event configuration for input signals                                                            |   | Connect             |
|      | Binary module: event configuration for output signals                                                           |   |                     |
|      | Disturbance recorder configuration / overview                                                                   |   | <b>B</b> 1 <b>C</b> |
|      | Disturbance recorder configuration / signals                                                                    |   | Printing quality    |
|      | Isolators                                                                                                    |   | C Draft             |
|      | Circuit-breakers                                                                                                |   |                     |
|      | Current transformers                                                                                            |   | Normal              |
|      | Voltage transformers                                                                                            |   |                     |
|      | Bus section and device allocation                                                                               |   |                     |
|      | Star coupler allocation                                                                                         |   |                     |
|      | Device structure                                                                                                |   | _                   |
|      | CB inspection                                                                                                   | - | Print all reports   |
|      |                                                                                                    |   |                     |

|   | REB500 Station: 'JU'         | AYMAH BSP'           |                  |                  | ABB         |   |
|---|------------------------------|----------------------|------------------|------------------|-------------|---|
|   | Star coupler allocation      |                      |                  |                  |             |   |
|   | Central unit                 | Slot                 | Pair of contacts | ABB ref.         | Bus section |   |
|   | -F391.CU1                    | 17                   | 1                |                  | 1           |   |
|   |                              |                      | 2                |                  | 2           |   |
|   |                              |                      | 3                |                  | 3           |   |
|   |                              |                      | 5                |                  |             |   |
|   | -F391.CU2                    | 19                   | 1 <u>1</u>       |                  | Ĭ           | 1 |
|   |                              |                      | 2                | =ABB01           | 1           | 1 |
|   |                              |                      | 3                | =ABB02           | 1           | 1 |
|   |                              |                      | 4                | =ABBU3           | 1           | 1 |
|   |                              | 18                   | 1                | =ABB05           |             |   |
|   |                              |                      | 2                | =ABB06           | 1           | 1 |
|   |                              |                      | 3                | =ABB07           | 1           | 1 |
|   |                              |                      | 4                | =ABB08<br>=ABB00 | 1           |   |
|   |                              | 17                   | 1                | -Abbue           | 2           |   |
|   |                              |                      | 2                | =ABB 10          | 2           |   |
|   |                              |                      | 3                | =ABB11           | 2           | 1 |
|   |                              |                      | 4                | =ABB12           | 2           | 1 |
|   |                              | 48                   | 1                | =ABB13<br>=ABB14 | 2           |   |
|   |                              | 10                   | 2                | =ABB 15          | 2           |   |
|   |                              |                      | 3                | =ABB 16          | 2           | 1 |
|   |                              |                      | 4                | =ABB 17          | 2           | 1 |
|   |                              | AE                   | 5                | =ABB 18          | 2           | 1 |
|   |                              | OI                   | 2                | -ADD 18          |             |   |
|   |                              |                      | 3                | =ABB20           | 3           |   |
|   |                              |                      | 4                | =ABB21           | 3           |   |
|   |                              |                      | 5                | =ABB22           | 3           |   |
|   |                              | 12                   | + 1              | +                | - 1         |   |
|   |                              |                      | 3                |                  | 3           |   |
|   | <u></u>                      |                      |                  |                  | ;;          |   |
|   | Systemfile: JUYAMAH_238010.M | DB V1.00A 10/25/2004 | REBWIN Versi     | ion 6.10 Rev.1   | Page: 1/2   |   |
| 1 |                              |                      |                  |                  |             |   |
|   |                              |                      |                  |                  |             | 1 |
|   |                              |                      |                  |                  |             |   |

Ensure that all fiber optic cables are connected from the central unit to the various bay units.

Start the secondary injection test by injecting only in one bay unit at a time. Ensure that the Binary inputs for Isolators/Breakers are activated.

Record the readings on the REB 500 STR.

View :

#### **Single Line Diagram :**

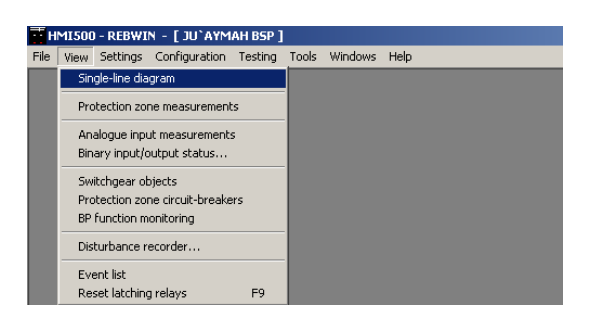

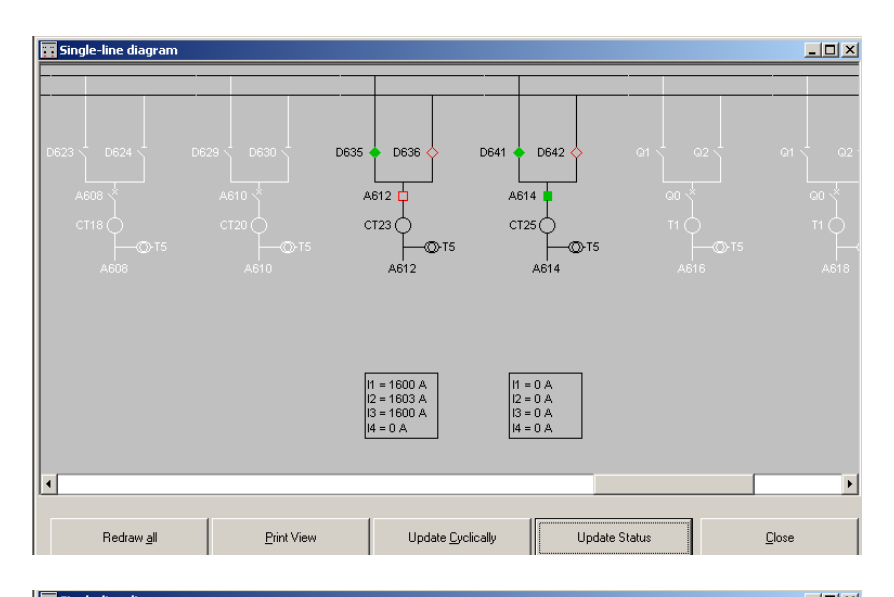

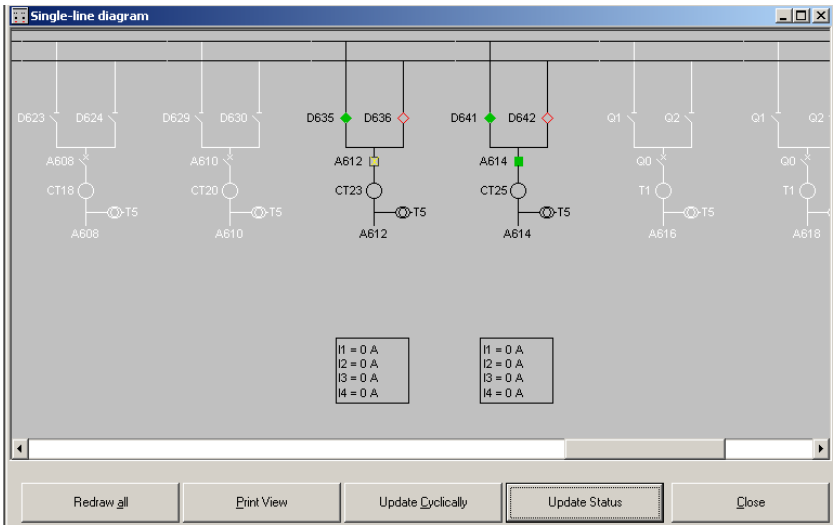

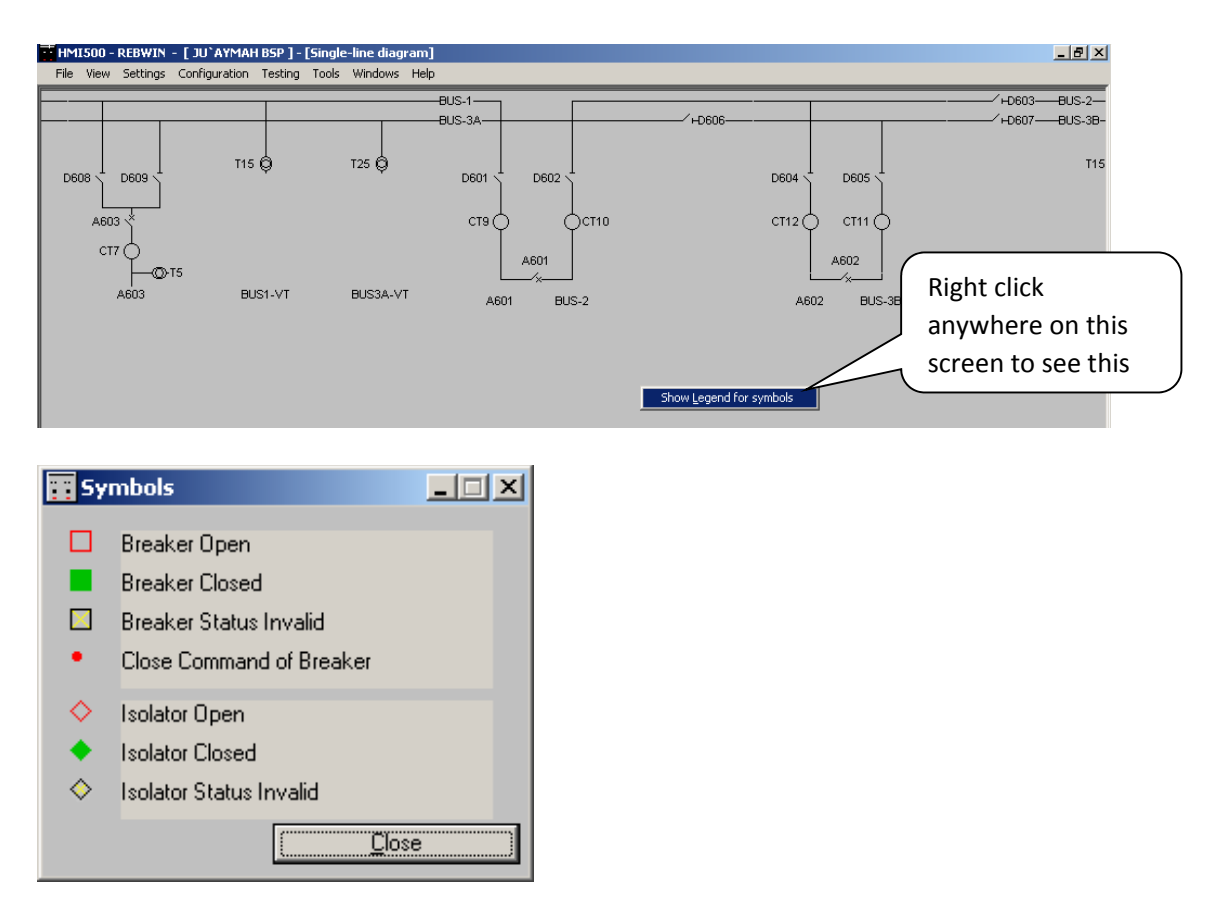

Click on Update Status to get the status of the Isolator/Breaker positions as well as the currents read by the BU's. The Active BUs are shown as dark where as the inactive BUs are faded. Green indicates Closed, Red indicates Open & Yellow indicates Invalid status.

#### **Protection Zone Measurements :**

![](_page_39_Picture_4.jpeg)

| 2.<br>E | Prote | ction zone mea | surements |                   |           |         |                         | _ 🗆 X |
|---------|-------|----------------|-----------|-------------------|-----------|---------|-------------------------|-------|
|         |       | Detailed view  |           | Overviev          | v         |         |                         |       |
|         |       |                |           | Protection zone m | easuremen | ts      |                         |       |
|         | No.   | Busbar zones   |           | L1                | L2        | L3      | Measurement<br>assigned | ·     |
|         | 1     | BUS-1          |           | invalid           | invalid   | invalid |                         |       |
|         | 2     | BUS-3A         |           | invalid           | invalid   | invalid |                         |       |
|         | 3     | BUS-2          |           | 0                 | 0         | 0       | X                       |       |
|         | / 4   | BUS-3B         |           | invalid           | invalid   | invalid |                         |       |
|         |       |                |           |                   |           |         |                         |       |
|         |       | Refresh        |           | Select protecti   | on zone   |         | ► N C                   | ose   |

This screen gives the status of the different zones. In our case we have a total of 4 zones. However only 2 BUs are active. Both the BUs are connect to Bus 2. Thus only Bus-2 zone is valid. Double click on the desired Zone to see the currents.

| Hereition zone measurements |                   |              |      |      | _ 🗆 ×         |
|-----------------------------|-------------------|--------------|------|------|---------------|
| Detailed view               | Ove               | rview        |      |      |               |
|                             | No.:              | 3            |      |      |               |
|                             | Busbar zones:     | BUS-2        |      |      |               |
| Meas                        | urement assigned: | ,            |      |      |               |
| Feeder                      |                   | L1           | L2   | L3   | -             |
| A612                        |                   | 1600         | 1600 | 1596 |               |
| _/ A614                     |                   | 0            | 0    | 0    |               |
|                             |                   |              |      |      | T             |
| Differential current:       | 21                | 0            | 0    | 0    |               |
| Restraining current:        | ΣΙΙ               | 1600         | 1600 | 1596 |               |
| Stability factor:           | k                 | 0.00         | 0.00 | 0.00 |               |
| <u>R</u> efresh II ◀        | Select pro        | tection zone |      | ► H  | <u>C</u> lose |

Though there is current, it is observed that the differential current is still zero. Thus is due to the fact that the breaker is open. The below figures shows the same status with the breaker closed.

| Hereition zone measurements |                    |            |       |      | _ 🗆 × |
|-----------------------------|--------------------|------------|-------|------|-------|
| Detailed view               | Overv              | iew        |       |      |       |
|                             | No.:               | 3          |       |      |       |
|                             | Busbar zones:      | BUS-2      |       |      |       |
| Measu                       | rement assigned: 🖡 | 7          |       |      |       |
| Feeder                      |                    | L1         | L2    | L3   | -     |
| A612                        |                    | 1600       | 1600  | 1600 |       |
| A614                        |                    | 0          | 0     | 0    |       |
|                             |                    |            |       |      |       |
|                             |                    |            |       |      |       |
|                             |                    |            |       |      |       |
|                             |                    |            |       |      |       |
| Differential current:       | 1.821              | 1000       | 1.001 | 1500 |       |
| Differential content.       | 1 2 1 1            | 1600       | 1601  | 1099 |       |
| Restraining current:        | Σ Ι                | 1600       | 1600  | 1600 |       |
| Stability factor:           | k                  | 1.00       | 1.00  | 1.00 |       |
|                             |                    |            |       |      |       |
| <u>R</u> efresh I€ €        | Select prote       | ction zone |       | ► H  | Close |

#### **Analogue Input Measurements :**

![](_page_41_Figure_2.jpeg)

#### **Binary Input/Output Status :**

![](_page_41_Picture_4.jpeg)

![](_page_42_Picture_1.jpeg)

![](_page_42_Picture_2.jpeg)

One can open as many windows as possible.

Click on Output tab to see the different Outputs.

| F391.CU1                                                                                     | ×      | 74 -F391.CU1 X                                                                                                    |
|----------------------------------------------------------------------------------------------|--------|----------------------------------------------------------------------------------------------------|
| Input                                                                                        | Output | Input Output                                                                                                    |
| 1: 41305_Trip BB zone.BUS-1<br>2: 41305_Trip BB zone.BUS-2<br>3: 41305_Trip BB zone.BUS-3A   |        | 1: 42405_BBP blocked 0<br>2: 44305_EFP trip 0<br>3: 44405 EFP blocked 0                                                                                                    |
| 4: 41305_Trip BB zone.BUS-3B<br>5: 41815_Diff. current alarm<br>6: 41505_Isolator alarm      | 0      | 4: 41305_Trip BB zone.BUS-1 0<br>5: 41815_Diff. current alarm 1<br>6: 41810_In service 1                                                                                                    |
| 7: 42315_BBP trip L1<br>8: 42320_BBP trip L2<br>9: 42325_BBP trip L3                         |        | 7: 41305_Trip BB zone.BUS-2<br>8: 41305_Trip BB zone.BUS-3A<br>9: 41305_Trip BB zone.BUS-3B                                                                                                    |
| A612                                                                                         | X      | A614 ×                                                                                                    |
| Input                                                                                        | Output | Input Output                                                                                                    |
| 1: A612.21805_In service                                                                     | 1      | 1: A614.21805_In service 1                                                                                                    |
| 2: A612.25105_0CDT TRIP                                                                      |        | 2: A614.24105_EFP REMOTE TRIP                                                                                                    |
| 3: A612.21105_EXTERNAL TRIP                                                                  |        | 3: A614.21105_EXTERNAL TRIP                                                                                                    |
| 4: A612.21105_EXTERNAL TRIP                                                                  | 1      | 4: A614.21105_EXTERNAL TRIP 1                                                                                                    |
| 5: A612.21105_EXTERNAL TRIP                                                                  |        | 5: A614.21110_TRIP                                                                                                    |
| 6: A612.21110_TRIP                                                                           |        | 6: A614.21105_EXTERNAL TRIP                                                                                                    |
| 8: 4612:21105_EXTERNAL TRIP<br>8: 4612:21105_EXTERNAL TRIP                                   | 片      | 7: A614.21110_1RIP<br>8: 6614.21105_EXTERNAL TRIP                                                                                                    |
| 9: A612.21105_EXTERNAL TRIP<br>10: A612.21110_TBIP                                           |        | 9: A614.21110_TRIP                                                                                                    |
| 11: A612.21105_EXTERNAL TRIP<br>12: A612.21105_EXTERNAL TRIP<br>13: A612.21105_EXTERNAL TRIP | ğ      | 11: A614.21105_EXTERNAL TRIP 12: A614.21105_EXTERNAL TRIP 13: A614.21105_EXTERNAL TRIP 13: A614.21105_EXTERNAL TRIP 14: A614.21105_EXTERNAL TRIP 14: A614.21105_EXTERNAL TRIP 15: A614.21105_EXTERNAL TRIP 15: A614.21105_E |
| 14: A612.21110 TRIP                                                                          |        | 14: A614.21110 TRIP                                                                                                    |
| 15: A612.21110_TRIP                                                                          | 1      | 15: A614.21110_TRIP                                                                                                    |
| 16: A612.21105_EXTERNAL TRIP                                                                 | 1      | 16: Ab14.21105_EXTERNAL TRIP                                                                                                    |

#### Switchgear objects :

![](_page_43_Figure_3.jpeg)

| 2 | 5 | witchgear objects |                                      |                           |        | X               |
|---|---|-------------------|--------------------------------------|---------------------------|--------|-----------------|
| ſ |   | Detailed view     | <br>Overv                            | riew                      | 1      |                 |
|   |   |                   | Feeder:<br>Device:<br>ABB reference: | A612<br>F391.18<br>=ABB18 |        |                 |
|   |   | Switchgear object | Туре                                 |                           | Status |                 |
|   |   | D635              | Isolator                             |                           | open   |                 |
|   |   | D636              | Isolator                             |                           | closed |                 |
|   |   | A612              | Feeder CB                            |                           | closed |                 |
|   |   |                   |                                      |                           |        | ×               |
|   |   | <u>R</u> efresh   | Select                               | feeder                    | ► F 1  | N <u>C</u> lose |

#### **Protection Zone Circuit-breakers** :

![](_page_44_Figure_3.jpeg)

| ٠ | Protection zone circu | it-brea | kers                           |     | _ 🗆 🗡         |
|---|-----------------------|---------|--------------------------------|-----|---------------|
| ſ | Detailed view         |         | Overview                       |     |               |
|   |                       |         | No.: 4<br>Busbar zones: BUS-38 |     |               |
|   | Feeder                |         | Circuit-breakers               |     |               |
|   | _Ø A612               |         | A612                           |     |               |
|   |                       |         |                                |     | ×             |
|   | <u>R</u> efresh       | 4       | Select protection zone         | ► H | <u>C</u> lose |

#### **Disturbance Recorder :**

![](_page_45_Picture_3.jpeg)

| Upload disturbance recorder records                                                                                  |                        | 1                    |
|----------------------------------------------------------------------------------------------------|------------------------|----------------------|
| Directory                                                                                                    |                        | Define the           |
| D:\HMI500\REBCON 6.10 US\DATABASE                                                                                    |                        | directory            |
| Delete disturbance recorder records after successful upload                                                          | 1                      | where the data is to |
| Upload disturbance recorder records manually                                                                         |                        | he stored            |
| 1 Number of disturbance recorder records                                                                             | <u>U</u> pload         | Click                |
| Upload disturbance recorder records automatically                                                                    |                        | here to              |
| 10 [s] Interval between uploads                                                                                      | Start <u>t</u> ransfer | upioad               |
| Number of records uploaded                                                                                           |                        |                      |
| Start automatic upload                                                                                               |                        |                      |
|                                                                                                    | <u>C</u> lose          |                      |
| Binary data Analogue data Elapsed time 00:00:02 Prospective time 0 Cancel                                            | 100%                   |                      |
| PSM X<br>Do you want to evaluate the uploaded file ?<br>OK Cancel<br>WINEVE X<br>Start of evaluation software failed |                        |                      |

Open WinEve to evaluate the disturbances else ensure that the PSM settings are done properly. This is available in the **Tools-Settings** menu.

| Settings                                                                                       |         | X      |
|------------------------------------------------------------------------------------------------|---------|--------|
| Program settings Database locations PSM support                                                |         |        |
| Behaviour<br>Send notification after automatic upload<br>Send notification after manual upload |         |        |
| File<br>C:\Program Files\ABB Industrie AG\Indactic 650 3.0.1\Wineve.exe                        | Select  | PSM    |
|                                                                                                | Bestore | Cancel |

| - Indactic 650 WinEve - [06801802]                           | _ 8 ×  |
|--------------------------------------------------------------|--------|
| 😥 Elle Edit View Format Iools Parameters Options Window Help | _ 8 ×  |
|                                                              |        |
| t [ms] -180 -160 -140 -120 -100 -80 -60 -40 -20 0 20         | 40<br> |
|                                                              |        |
|                                                              |        |
| 21110_TRIP                                                   |        |
|                                                              |        |

This will be report if the breaker opens & the fault is interrupted.

| #HMI500 - REBWIN - [ ESTEXPRES 5/S ]                                                                                          |                   |
|----------------------------------------------------------------------------------------------------|-------------------|
| <u>File View Settings Configuration</u> <u>Testing</u> Tools <u>Windows</u> <u>H</u> elp                                      |                   |
| Test mode                                                                                                    |                   |
|                                                                                                    |                   |
|                                                                                                    |                   |
|                                                                                                    |                   |
|                                                                                                    |                   |
| Activate test generator mode                                                                                                  | Password is Test  |
|                                                                                                    | T assword is rest |
|                                                                                                    |                   |
| Password: ****                                                                                                    |                   |
|                                                                                                    |                   |
|                                                                                                    |                   |
|                                                                                                    |                   |
| OK Cancel                                                                                                    |                   |
|                                                                                                    |                   |
|                                                                                                    |                   |
| HMI500 - REBWIN - [ JEDDAH NORTH380/110/13.8kV ]                                                                              |                   |
| <u>Fi</u> le <u>V</u> iew S <u>e</u> ttings <u>C</u> onfiguration <u>T</u> esting T <u>o</u> ols <u>W</u> indows <u>H</u> elp |                   |
| Test mode                                                                                                    |                   |
| Unblock all relays                                                                                                    |                   |
| Block all relays                                                                                                    |                   |
| Block tripping relays                                                                                                    |                   |
|                                                                                                    |                   |
| Li Kosot al overridden eignale                                                                                                |                   |

Now go to View, Binary Status

| н    | MI500 - REBWIN - [                                                                        | jeddah Nort                                                  | H380/11     | 0/13.8k¥ ] |        |                 |       |                    |
|------|-------------------------------------------------------------------------------------------|--------------------------------------------------------------|-------------|------------|--------|-----------------|-------|--------------------|
| File | View Settings Cont                                                                        | figuration Test                                              | ng Tools    | Windows    | Help   | )               |       |                    |
| Tes  | Single-line diagram                                                                       |                                                              |             |            |        |                 |       |                    |
|      | Protection zone measurements<br>Analogue input measurements<br>Binary input/output status |                                                              |             |            |        |                 |       |                    |
|      |                                                                                           |                                                              |             |            |        |                 |       |                    |
|      |                                                                                           |                                                              |             |            |        |                 |       |                    |
|      | Switchgear objects<br>Protection zone circ<br>BP function monitor                         | jear objects<br>ion zone circuit-breakers<br>tion monitoring |             |            |        |                 |       |                    |
|      | Dicturbance recorder                                                                      |                                                              | - 11        |            |        |                 |       |                    |
|      |                                                                                           |                                                              | - 10        |            |        |                 |       |                    |
|      | Event list                                                                                |                                                              |             |            |        |                 |       |                    |
|      | Reset latoning relay                                                                      | ys PS                                                        |             |            |        |                 |       | l                  |
| 18   | status of binary inpu                                                                     | its/outputs                                                  |             |            | ×      |                 |       |                    |
|      | Binary module                                                                             |                                                              |             |            |        |                 |       |                    |
|      | Device                                                                                    | Slot                                                         | Feeder      | eder 🔺     |        | (               | Dou   | bla click on the   |
| ►    | CU01                                                                                      | 16                                                           |             |            |        |                 | DOL   | ible click off the |
|      | CU01                                                                                      | 18                                                           |             | feed       |        | der or CLI that |       |                    |
|      | AD01                                                                                      | 1                                                            | AD01        | $\sim$     | _      |                 | icet  |                    |
|      | AD02                                                                                      | 1                                                            | AD02        |            |        |                 | vou   | want to test       |
|      | AD03                                                                                      | 1                                                            | AD03        |            |        | 1               | ,,,,, | Marie to test      |
|      | AD04                                                                                      | 1                                                            | AD04        |            | _      |                 |       |                    |
|      | AD05                                                                                      | 1                                                            | AD05        |            | _      |                 |       |                    |
|      | AD06                                                                                      | 1                                                            | AD06        |            | _      |                 |       |                    |
|      | AD07                                                                                      | 1                                                            | AD07        |            | _      |                 |       |                    |
|      | AD08                                                                                      | 1                                                            | AD08        |            | _      |                 |       |                    |
|      | AD09                                                                                      | 1                                                            | AD09        |            | _      |                 |       |                    |
|      | AD10                                                                                      | 1                                                            | AD10        |            | _      |                 |       |                    |
|      | AD11                                                                                      | 1                                                            | AD11        |            | _      |                 |       |                    |
|      | AD12                                                                                      | 1                                                            | AD12        |            |        |                 |       |                    |
| •    |                                                                                           | 1                                                            | 0013        |            | ۱<br>۲ |                 |       |                    |
|      | Open status windov                                                                        | A                                                            | Arrange     | windows    |        |                 |       |                    |
|      | Update status U                                                                           |                                                              | Update o    | cyclically |        |                 |       |                    |
|      |                                                                                           |                                                              | <u>C</u> lo | ise        | ]      |                 |       |                    |

![](_page_49_Figure_1.jpeg)

#### **Bias (Slope verification) Test :**

#### For Amplitude comparision :

Inject, 1 A @ 0° (R phase current from Freja) in 1<sup>st</sup> BU (Ia)& 0.5A@ 180° (Y phase current phase from Freja) in 2<sup>nd</sup> BU (Ib). Reduce current in Y phase until trip occurs. Record this value & verify that (Ia-Ib)/(Ia+Ib) = 0.8, which is the K setting.

#### For phase comparision :

Inject, 1 A @ 0° (R phase current from Freja) in  $1^{st}$  BU (Ia)& 1 A @ 110° (Y phase current from Freja) in  $2^{nd}$  BU (Ib). Reduce the current angle for Y phase until trip occurs. Record this value & verify that this is about 74°.

Inject, 1 A current (R phase current from Freja) in 1<sup>st</sup> BU (Ia)& 1 A current (Y phase current @ 250° phase shift from Freja) in 2<sup>nd</sup> BU (Ib). Increase the current angle for Y phase until trip occurs. Record this value & verify that this is about 360°-74°=286°

| e.g. |         |                            |          |                                           |        |        |  |
|------|---------|----------------------------|----------|-------------------------------------------|--------|--------|--|
|      | Current | t angle in 1 <sup>st</sup> | bay (Ia) | Current angle in 2 <sup>nd</sup> bay (lb) |        |        |  |
|      | L1 (R)  | L2 (S)                     | L3 (T)   | L1 (R)                                    | L2 (S) | L3 (T) |  |
|      | 0°      | 0°                         | 0°       | 74.7°                                     | 74.4°  | 74.5°  |  |
|      | 0°      | 0°                         | 0°       | 285.5°                                    | 285.5° | 285.3° |  |

![](_page_50_Figure_8.jpeg)

Note : While testing the Binary Output relays for Differential trip, please ensure that the System response for Differential alarm is "Continue in operation" else the output relays will reset after the differential alarm time delay.

#### To measure Isolator running time for Isolator alarm :

Connect the Isolator close input via one pole of a DP MCB. Use the 2<sup>nd</sup> pole of the MCB to initiate the TM 200 timer. The Isolator alarm contact (from CU) is wired to stop the timer.

#### Memory Image for Isolators/Breakers :

| Evaluating the isolator and circuit-breaker statuses                                                         |                                                      |                                                                                    |  |  |  |
|----------------------------------------------------------------------------------------------------|------------------------------------------------------|------------------------------------------------------------------------------------|--|--|--|
| The isolator and circuit-breaker statuses are evaluated as<br>follows:                                       |                                                      |                                                                                    |  |  |  |
| Return confirmation<br>that isolator/CB<br>"CLOSED"                                                          | Return<br>confirmation that<br>isolator/CB<br>"OPEN" | icolatoriCB Image                                                                  |  |  |  |
| inactive                                                                                                    | Inactive                                             | Last status retained and<br>delayed<br>- isolator alarm<br>- switch inhibit signal |  |  |  |
| inactive                                                                                                    | active                                               | OPEN                                                                               |  |  |  |
| active                                                                                                    | Inactive                                             | CLOSED                                                                             |  |  |  |
| active                                                                                                    | active                                               | CLOSED<br>and delayed<br>- Isolator alarm<br>- switch inhibit signal               |  |  |  |
| An active "CB CLOSE" signal ("CB CLOSE" command) forces the circult-<br>breakers into the "CLOSED" position. |                                                      |                                                                                    |  |  |  |

To measure Pickup time for End Fault Protection (EFP) :

Note to measure Pickup time for EFP, CB has to be Open. If CB is Close, then EFP will not operate. If CB Close command is active, EFP will not operate. However, Differential will operate if current injected is higher than settings.

Connect the CB Close command input via one pole of a DP MCB. Use the 2<sup>nd</sup> pole of the MCB to initiate the TM 200 timer. The EFP REMOTE TRIP contact (from BU) is wired to stop the timer. The MCB has to be kept ON & the TM 200 timer start is to be initiated with NC selection. Inject current higher than the EFP setting. Switch OFF the MCB, record the timing. This gives the EFP Pickup time + the EFP Operating Time.

#### To measure Remote Trip Impulse :

Wire the EFP REMOTE TRIP contact in parallel to the Start & Stop of TM 200 timer. The Stop has to be initiated with NC contact. Inject current higher than the EFP settings. Record the timings.

To measure Reclaim Time of BC :

![](_page_52_Figure_2.jpeg)

**Feeder1** : a fault on BB1 as shown Feeder2 rimary injection recommended). It will be noticed that the Coupler & feeder  $\cdot$  mass immediately. Feeder 2 trips after the reclaim time of Coupler if the Coupler fails to Open.

For a fault as shown below, the breakers at AD18A & AD17A will trip instantaneously & the feeders on Bus 1A will trip after the reclaim time of the BC & BS (assuming that the breakers for BC & BS do not Open & the fault is still present)

![](_page_52_Figure_5.jpeg)

#### For Dead Zone condition :

![](_page_52_Figure_7.jpeg)

If all the 3 isolators D603, D606 & D607 are open & current is injected to BU A602 or BUS-3B, then there is no tripping as the section between D606 & D607 is a Dead Zone.

By simulating the CB open condition via the BO of the Freja, one can view the Trip pulse via the DR. If CB is always closed, then the Trip O/P is like a continuous pulse.

Note that the trip output is a continuous pulse of width = to the reclaim time of the BC/BS.

![](_page_53_Figure_1.jpeg)

#### To test Isolator Alarms with selective blocking :

![](_page_53_Figure_3.jpeg)

![](_page_53_Figure_4.jpeg)

Assume that BS & BC along with the associated Isolators are closed. Thus we have 3 Zones, namely Bus-1, Bus-2 & Bus-3 (which is Bus-3A+Bus-3B)

Connect A603 to Bus-1, A604, A606 to Bus-2 & A608 & A610 to Bus-3B.

Create Isolator alarm on A603 by opening D608 close contact. Now Bus-1 will be Blocked for Differential Trip. If current is injected in A604, no trip will occur at A 603.

The same will be true for Differential alarm on A603.

#### Loss of communication with one BU :

On the same SLD, if communication is lost with A606 (which is connected to Bus-2). Bus 3 & Bus-2 will be blocked. However, if Isolator D607 is Open, then Bus-2 & Bus-3B will be blocked.